#### Contents

| 1  | Scope/Application                              |                                                                    |    |  |
|----|------------------------------------------------|--------------------------------------------------------------------|----|--|
| 2  | Safety Information                             |                                                                    |    |  |
| 3  | Approved Equipment                             |                                                                    |    |  |
| 4  | Risk A                                         | 5                                                                  |    |  |
| 5  | Autho                                          | prisation                                                          | 6  |  |
| 6  | Safet                                          | Ŷ                                                                  | 6  |  |
|    | 6.1                                            | Personal Protective Equipment (PPE)                                | 6  |  |
|    | 6.2                                            | Plant Tools and Equipment                                          | 6  |  |
|    | 6.3                                            | Entry to Substations                                               | 6  |  |
|    | 6.4                                            | Vandalism and Trespass                                             | 6  |  |
|    | 6.5                                            | Emergency Contact Details                                          | 7  |  |
| 7  | Prior                                          | to the Commencement of Work on Site                                | 7  |  |
| 8  | Instal                                         | lation of LV Supply to ACC-1250 Reflex Power Supply                | 7  |  |
|    | 8.1                                            | Indoor Substations                                                 | 8  |  |
|    | 8.2                                            | Outdoor Substations                                                | 9  |  |
|    | 8.3                                            | Mounting ACC-1250                                                  | 9  |  |
|    | Figur                                          | e 8-1 ACC-1250 Reflex Power Supply                                 | 10 |  |
| 9  | Instal                                         | lation of RX10 Actuator                                            | 10 |  |
|    | 9.1                                            | Parts Required                                                     | 10 |  |
|    | 9.2                                            | Parts Required Specific to Switchgear Types                        | 11 |  |
|    | 9.3                                            | Alignment Tools                                                    | 11 |  |
|    | 9.4                                            | Tools Needed (Will Cover Installation to all the Switchgear types) | 11 |  |
| 10 | Powe                                           | r up the RX10                                                      | 12 |  |
|    | 10.1                                           | Method                                                             | 12 |  |
|    | Figur                                          | e 10-1 Location of ACC-1250 AC Fuse                                | 12 |  |
|    | Figur                                          | e 10-2 24v DC Terminals                                            | 12 |  |
|    | Figur                                          | e 10-3 DC and SMA GSM Antenna Connection                           | 13 |  |
|    | Figur                                          | e 10-4 Connecting to a Device                                      | 14 |  |
|    | Figur                                          | e 10-5 Pairing to Device                                           | 14 |  |
|    | Figur                                          | e 10-6 Entering Password for Device                                | 15 |  |
|    | Figur                                          | e 10-7 Assistant App Home Screen                                   | 15 |  |
| 11 | Reco                                           | rd Details of Substation and Switch                                | 16 |  |
|    | Figure 11-1 Setup and Commission – Details Tab |                                                                    |    |  |

| Issue 2  | Section 9                             |              |
|----------|---------------------------------------|--------------|
| December | Fitting Manual                        | Page 1 of 52 |
| 2023     | © Electricity North West Limited 2023 |              |

|    | 11.1 Method                                                    | 16 |
|----|----------------------------------------------------------------|----|
| 12 | Check/Edit Communication Settings                              | 17 |
|    | Figure 12-1 DNP3 Settings                                      | 17 |
|    | 12.1 Method                                                    | 17 |
| 13 | Test Communication Links to Control Room                       | 18 |
|    | Figure 13-1 Communications Testing                             | 18 |
|    | 13.1 Method                                                    | 18 |
| 14 | Select Switchgear and Switch                                   | 19 |
|    | Figure 14-1 Selecting Switchgear Type                          | 19 |
|    | 14.1 Method                                                    | 19 |
| 15 | Move RX10 Unit to Correct Position                             | 20 |
|    | Figure 15-1 Actuator Configuration                             | 20 |
|    | 15.1 Preparation                                               | 20 |
|    | Figure 15-2 Confirming Operation                               | 21 |
|    | Figure 15-3 Actuator Configuration                             | 21 |
| 16 | Completing the 'Set up and Commission' Process                 | 22 |
|    | Figure 16-1 Switch Tab                                         | 22 |
|    | 16.1 Method                                                    | 22 |
|    | Figure 16-2 Running Health Check                               | 22 |
|    | Figure 16-3 Completed Health Check                             | 23 |
|    | Figure 16-4 Commissioning Summary                              | 23 |
|    | Figure 16-5 Committing Commissioning Record                    | 24 |
| 17 | Communications Testing                                         | 24 |
|    | 17.1 Preparation                                               | 24 |
|    | 17.2 Items to Test                                             | 24 |
|    | Figure 17-1 Selecting Additional Option Menu                   | 24 |
|    | Figure 17-2 Selecting 'Change to Remote'                       | 25 |
|    | Figure 17-3 Confirming Change to Remote                        | 25 |
|    | Figure 17-4 Locating Diagnostics Button                        | 26 |
|    | Figure 17-5 Enabling Remote Mode and Viewing Dummy Status      | 26 |
|    | Figure 17-6 Locating Diagnostics Button                        | 27 |
|    | Figure 17-7 Actuator Tab with no Loaded Values                 | 27 |
|    | Figure 17-8 Loading Configuration Values                       | 28 |
|    | Figure 17-9 Actuator Tab with Configuration Loaded from Device | 28 |

| Issue 2  | Section 9                             |              |
|----------|---------------------------------------|--------------|
| December | Fitting Manual                        | Page 2 of 52 |
| 2023     | © Electricity North West Limited 2023 |              |

**Celectricity** 

|    | Figure 17-10 Confirming Operation                                  | 29 |
|----|--------------------------------------------------------------------|----|
|    | Figure 17-11 Location of 4-amp Fuse                                | 30 |
|    | Figure 17-12 Lost Bluetooth Connection                             | 30 |
| 18 | Configuring a Password                                             | 31 |
|    | 18.1 Method                                                        | 31 |
|    | Figure 18-1 Selecting Additional Option Menu                       | 31 |
|    | Figure 18-2 Selecting Change Password                              | 31 |
|    | Figure 18-3 Change Password                                        | 32 |
| 19 | Installation of RX10 Actuator                                      | 32 |
|    | 19.1 Preparation                                                   | 32 |
|    | Figure 19-1 Locating 'Change to Remote' Option                     | 33 |
| 20 | Installation of RX10 Actuator – Type and Long & Crawford T3(T4)GF3 | 34 |
|    | Figure 20-1 T3(T4)GF3 Bracket Alignment Tool                       | 34 |
|    | Figure 20-2 T3(T4)GF3 Boss Alignment Tool                          | 35 |
|    | Figure 20-3 T3(T4)GF3 Mounting                                     | 36 |
| 21 | Installation of RX10 Actuator – Lucy VRN2a                         | 38 |
|    | Figure 21-1 VRN2a Exploded Diagram                                 | 38 |
|    | Figure 21-2 VRN2a Cable Routing                                    | 39 |
|    | Figure 21-3 VRN2a Door Hinge Bolt Removal                          | 39 |
|    | Figure 21-4 Installation of Cable Guides                           | 40 |
|    | Figure 21-5 Location of Stuffing Glands in VRN2a Door              | 40 |
| 22 | Installation of RX10 Actuator – RN2C(D)                            | 41 |
|    | Figure 22-1 RX10 Installation to RN2c                              | 41 |
|    | Figure 22-2 Cut Out for RN2c Cable Routing                         | 42 |
| 23 | Installation of RX10 Actuator – Lucy FRMU MK2A                     | 43 |
|    | Figure 23-1 FRMU Fitment of the Anti-Tamper Hardware               | 43 |
|    | Figure 23-2 FRMU Fitment of the Anti-Tamper Hardware               | 44 |
|    | Figure 23-3 Location of FRMU Rating Plate                          | 45 |
|    | Figure 23-4 Install RX10 Bracket                                   | 46 |
|    | Figure 23-5 Install RX10                                           | 47 |
| 24 | Installation of RX10 Actuator – Lucy VRN/VRN2                      | 48 |
|    | Figure 24-1 VRN2 Installation                                      | 48 |
|    | Figure 24-2 Removal and Replacement of Door                        | 49 |
|    | Figure 24-3 Cable Glands                                           | 50 |

| Issue 2  | Section 9                             |
|----------|---------------------------------------|
| December | Fitting Manual                        |
| 2023     | © Electricity North West Limited 2023 |

Issue 2

2023

Celectricity<br/>north westINSTALLATION AND COMMISSIONING OF<br/>RX10 APP BASED ACTUATORSCP306<br/>FM9\_004Bringing energy to your doorCP306<br/>RX10 APP BASED ACTUATORSFM9\_004

|    | Figure 24-4 Cable routing               | 50 |
|----|-----------------------------------------|----|
|    | Figure 24-5 Completed VRN2 Installation | 51 |
| 25 | Labelling of RX10 Unit                  | 52 |
|    | Figure 25-1 RX10 with Label             | 52 |
| 26 | Completion                              | 52 |

#### All Rights Reserved

The copyright of this document, which contains information of a proprietary nature, is vested in Electricity North West Limited. The contents of this document may not be used for purposes other than that for which it has been supplied and may not be reproduced, either wholly or in part, in any way whatsoever. It may not be used by, or its contents divulged to, any other person whatsoever without the prior written permission of Electricity North West Limited.

| Issue 2  | Section 9                             |              |
|----------|---------------------------------------|--------------|
| December | Fitting Manual                        | Page 4 of 52 |
| 2023     | © Electricity North West Limited 2023 |              |

# **1** Scope/Application

This procedure outlines the principles and methods required for the safe installation of RX10 actuators to ground mounted High Voltage (HV) switchgear. It includes the principles that shall be adhered to when carrying out modifications to the operating handle as well as the installation of the actuator.

# 2 Safety Information

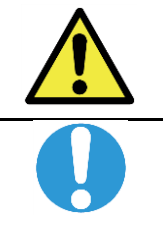

WARNING: Live Electrical Systems – Use Live Work Techniques/Procedures/PPE for those activities carried out or near equipment that could be live.

MANDATORY: Work shall be carried out in accordance with General Requirements in CP306 Section 1. Approved mandatory PPE and work wear shall be in accordance with General Requirements in CP306 Section 1. Always refer to EPD903 for current requirements.

The task covered by this procedure has significant hazards associated with it identified by the symbol and text **WARNING:** 

This procedure details the risk control measures that Shall be applied when carrying out the task. If the risk control measures in this procedure are implemented the risks will be controlled. This procedure also forms the method statement for the task.

# **3** Approved Equipment

Refer to Section 10 of this Manual for Approved tools and equipment.

# 4 Risk Assessment

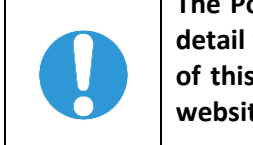

The Point Of Work Risk Assessment (POWRA) shall be carried out for this work and shall detail what mitigation has being put in place regarding the hazards as detailed in Section 8 of this document. A copy of POWRA can be found on the Electricity North West Limited website (Volt) within the HSE Section.

| Risk:                 | <ul> <li>Work in confined spaces.</li> <li>Approach to live exposed conductors</li> <li>External metal work being alive</li> <li>Working at heights</li> </ul> |  |
|-----------------------|----------------------------------------------------------------------------------------------------|--|
| Risk Level: Moderate. |                                                                                                    |  |
| Control Measure:      | CP306 Section 1 General Requirements<br>Training / Authorisation Levels as <u>Section 5</u><br>Shrouding of LV Boards                                          |  |

| Issue 2  | Section 9                             |              |
|----------|---------------------------------------|--------------|
| December | Fitting Manual                        | Page 5 of 52 |
| 2023     | © Electricity North West Limited 2023 |              |

#### 5 **Authorisation**

This work shall only be undertaken by personnel holding Electricity North West authorisation codes relevant to the tasks outlined in this document. The details of all authorisations are described in CP614.

#### Safety 6

#### 6.1 **Personal Protective Equipment (PPE)**

Appropriate PPE shall be used at all times. Personnel are trained in its use and shall ensure it is in • good condition.

#### 6.2 Plant Tools and Equipment

All plant, tools and equipment used during the work shall be maintained and used in accordance • with manufacturer's instructions, or Electricity North West's / Contractor's own policy.

#### 6.3 Entry to Substations

Entry to substations shall be carried out in accordance with CP606 procedures S28 and S50.

#### 6.4 Vandalism and Trespass

The requirements of CP606 procedures S28 and S50. shall be observed.

| Issue 2  | Section 9                             |              |
|----------|---------------------------------------|--------------|
| December | Fitting Manual                        | Page 6 of 52 |
| 2023     | © Electricity North West Limited 2023 |              |

#### 6.5 Emergency Contact Details

In an emergency should there be a requirement to contact the Network Hub Control Engineer, then use the telephone list below.

| AREA DESK   | PLANT FILE<br>REF. | PLANNED<br>SWITCHING -<br>INTERNAL (FROM<br>ENWL LANDLINE<br>OR MOBEX) | PLANNED<br>SWITCHING -<br>EXTERNAL | FAULT<br>SWITCHING -<br>INTERNAL<br>(FROM ENWL<br>LANDLINE OR<br>MOBEX) | FAULT<br>SWITCHING -<br>EXTERNAL |
|-------------|--------------------|------------------------------------------------------------------------|------------------------------------|-------------------------------------------------------------------------|----------------------------------|
| Peak        | 31; 32; 33         | 33441                                                                  | 0843 3113441                       | 33461                                                                   | 0843 3113461                     |
| South Lancs | 21; 23             | 33442                                                                  | 0843 3113442                       | 33462                                                                   | 0843 3113462                     |
| North Lakes | 62; 63; 66         | 33443                                                                  | 0843 3113443                       | 33463                                                                   | 0843 3113463                     |
| South Lakes | 61; 64; 65         | 33444                                                                  | 0843 3113444                       | 33464                                                                   | 0843 3113464                     |
| Manchester  | 16; 17             | 33445                                                                  | 0843 3113445                       | 33465                                                                   | 0843 3113465                     |
| Lancashire  | 41; 42; 45         | 33446                                                                  | 0843 3113446                       | 33466                                                                   | 0843 3113466                     |
| 33kV        |                    | 33487                                                                  | 0843 3113487                       | 33487                                                                   | 0843 3113487                     |
| 132kV       |                    | 33488                                                                  | 0843 3113488                       | 33488                                                                   | 0843 3113488                     |

# 7 Prior to the Commencement of Work on Site

Prior to undertaking any installation works, Telemetry Support at Frederick Road Tel: 24700 / 0843 3114700 shall be informed of the work location and requested to flag on the Network Management System (NMS) "staff onsite".

The status of the Fault Location Isolation and Service Restoration (FLISR) on the circuit shall be confirmed prior to undertaking any installation works. FLISR shall be disabled by the appropriate Network Hub Control Engineer if still in service before completing the installation works.

**NOTE:** Where the work cannot be completed within the same working day the status of FLISR shall be confirmed with the Network Hub Control Engineer at the start and end of each subsequent day until the work is completed.

# 8 Installation of LV Supply to ACC-1250 Reflex Power Supply

- Extreme care must be taken if working in or around the LV board or pillar.
- The source of the ACC-1250 LV supply shall be determined by a suitably trained person and recorded on the commisioning document or in the notes field of the commisioning application.
- At indoor substations a fused spur supply can generally be provided from a 13-amp socket, which can be safely isolated. If this 13-amp socket is the only socket in the substation then an additional 13-amp socket **MUST** be installed adjacent to the fused spur. This is the preferred source.

| Issue 2  | Section 9                             |              |
|----------|---------------------------------------|--------------|
| December | Fitting Manual                        | Page 7 of 52 |
| 2023     | © Electricity North West Limited 2023 |              |

#### 8.1 Indoor Substations

electricitu

# At indoor substation sites where the 13-amp plug socket is on the exposed LV board, then the following method will be used:

- (a) Ensure that the LV board is fully shrouded and remains shrouded for the duration of the installation;
- (b) Mount a new fused spur and socket to the wall adjacent to the LV board, external to the LV shrouding and remove the fuse;
- (c) Fully complete the remainder of the LV installation, use 1.5mm 3 core steel wired armed cable from the fused spur to the ACC-1250 using appropriate glands and fixings;
- (d) Prepare a suitable length of blue artic flexible cable, terminated from the fuse spur with a 13 amp plug top terminated at the opposite end, apply the identification label stating that this is LV supply for ACC-1250 RX10;
- (e) Wearing your LV rubber gloves, with leather gauntlet and a full-face visor; Carefully lift the LV shroud to the side and plug the 13-plug into the socket on the LV board;
- (f) Replace the 4-amp fuse into the fused spur to power the ACC-1250.

# At indoor substation sites where there are LV test points on the exposed LV board but NO LV socket is available, then the following method may be used: -

- (a) Ensure that the LV board is fully shrouded and remains shrouded for the duration of the installation;
- (b) Mount a new fused spur and socket to the wall adjacent to the LV board, external to the LV shrouding and remove the fuse;
- (c) Fully complete the remainder of the LV installation, use 1.5mm 3 core steel wired armed cable from the fused spur to the ACC-1250 using appropriate glands and fixings;
- (d) Prepare a suitable length of blue artic flexible cable, terminated from the fuse spur with fork crimps on the conductors (the earth and the neutral will use a single crimp) at the opposite end, apply the identification label stating that this is LV supply for the ACC-1250 RX10;
- (e) With your LV gloves and full-face visor now fitted;
- (f) Carefully lift the LV shroud to the side to expose the LV test point auxiliary fuses;
- (g) Remove the RED phase auxiliary fuse;
- (h) Confirm the RED phase to Neutral and Earth, LV test point is dead;
- (i) Loosen the test points clamps and connect the fork crimps, ensure that none of the fork crimp is exposed for touch by hand;
- (j) Replace the RED phase auxiliary fuse and test to confirm polarity;

| Issue 2  | Section 9                             |              |
|----------|---------------------------------------|--------------|
| December | Fitting Manual                        | Page 8 of 52 |
| 2023     | © Electricity North West Limited 2023 |              |

- (k) Carefully refit the LV shroud to as originally fitted;
- (I) Replace the fuse into the fused spur to power the RTU.

#### 8.2 **Outdoor Substations**

electricitu

north wes

At outdoor substations the LV supply shall generally be sourced from an LV cabinet or outdoor LV pillar. The specific source for this supply shall be from the following list and shall adopt the lowest numbered option which is possible, if none of the options below are available or you feel that the LV pillar is NOT SAFE to work on, then please contact your Project Manager to inform him the site requires an LV supply and cut out installing.

- (a) 13-amp socket with 3 way plug adaptor inserted to ensure a socket is available for test devices.
- (b) Auxiliary terminals (ensuring the supply is isolated);
- Where Auxiliary terminals are used as a source then, in accordance with the Distribution Safety Rules, the supply to them shall be isolated prior to working on them.
- All LV cabling shall be adequately protected by an appropriate fuse.
- Apply an identification label stating that this is LV supply for the ACC-1250 RX10

#### 8.2.1 No LV Supply

• Where no LV supply is available a Stainless Steel LV cut-out box shall be mounted on the Free Standing Frame or wall to allow a new service to be provided by others in accordance with Electricity North West standards.

#### 8.3 Mounting ACC-1250

The ACC-1250 is to be mounted on the RMU leg using the method instructed during the EO1170 training course. Any leg can be used however care should be taken not to obstruct any opening maintenance panels.

The ACC\_1250 should always be mounted so the electrical connections are at the bottom as shown in  $\frac{\text{Fig}}{8.1}$ .

| Issue 2  | Section 9                             |              |
|----------|---------------------------------------|--------------|
| December | Fitting Manual                        | Page 9 of 52 |
| 2023     | © Electricity North West Limited 2023 |              |

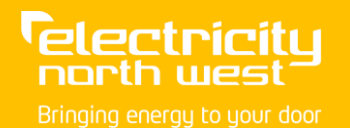

#### Figure 8-1 ACC-1250 Reflex Power Supply

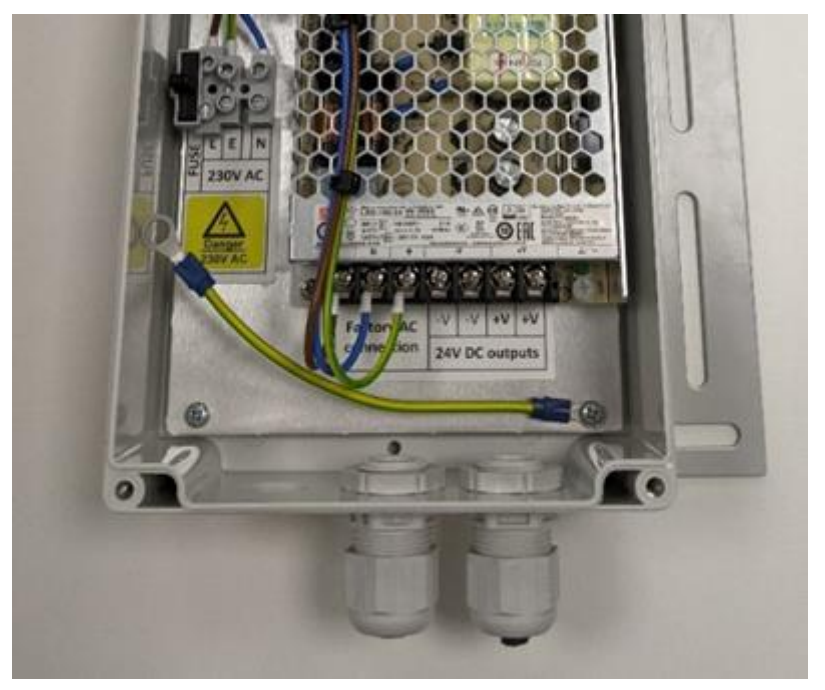

# 9 Installation of RX10 Actuator

The RX10 actuator is packaged with a power cable in addition to the device itself. Switchgear specific mounts are required and are ordered separately from the unit.

#### 9.1 Parts Required

| Nortech PN | Commodity Code | Description                                              |
|------------|----------------|----------------------------------------------------------|
| ACC-1250   | 330710         | RX10 Twin power supply unit (PSU)                        |
| RX10-0100  | 330701         | RX10 actuator complete with DC power cable and antenna   |
| FSK-0400   | N/A            | Assistant app                                            |
| n/a        | N/A            | Bluetooth enabled Android tablet with FSK-0400 installed |

| Issue 2  | Section 9                             |               |
|----------|---------------------------------------|---------------|
| December | Fitting Manual                        | Page 10 of 52 |
| 2023     | © Electricity North West Limited 2023 |               |
|          |                                       |               |

# 9.2 Parts Required Specific to Switchgear Types

| Nortech PN | Commodity Code | Description                                                           |
|------------|----------------|-----------------------------------------------------------------------|
| ACC-1270   | 330702         | Switchgear mounting kit for Long & Crawford T3(T4)GF3                 |
| ACC-1310   | 330707         | Anti Vandal Guard for externally mounted T3(T4)GF3                    |
|            |                | X56 padlock for T3(T4)GF3 Anti Vandal Guard                           |
| ACC-1280   | 330704         | Switchgear mounting kit for LUCY RMU VRN2A                            |
| ENW-CC1    | N/A            | Cable mounting clip for VRN2A                                         |
| ACC-1291   | 330705         | Switchgear mounting kit for Schneider Electric RN2C LEFT HAND SWITCH  |
| ACC-1292   | 330706         | Switchgear mounting kit for Schneider Electric RN2C RIGHT HAND SWITCH |
| ACC-1360   | 330711         | Switchgear mounting kit for Lucy FRMU                                 |

# 9.3 Alignment Tools

| Nortech PN | Description                                                   |
|------------|---------------------------------------------------------------|
| ACC-1320   | Installation alignment jig kit for Long & Crawford T3(T4)GF3. |
| ACC-1420   | Installation alignment jig for Lucy FRMU                      |

# 9.4 **Tools Needed (Will Cover Installation to all the Switchgear types)**

| Switchgear type             | Description                                       |
|-----------------------------|---------------------------------------------------|
| Long & Crawford T3(T4)GF3   | Spanners: 15mm, 17mm                              |
|                             | Hex spanners with handle: 2.5mm, 5mm              |
| LUCY FRMU Mk2A              | Spanners: 17mm                                    |
|                             | Sockets: 17mm socket – deep socket is recommended |
|                             | Hex spanners with handle: 2.5mm, 5mm              |
| LUCY VRN/VRN2/VRN2A         | Spanners: 10mm                                    |
| Schneider Electric RN2C (D) | Hex spanners with handle: 2.5mm, 5mm              |

| Issue 2  | Section 9                             |               |
|----------|---------------------------------------|---------------|
| December | Fitting Manual                        | Page 11 of 52 |
| 2023     | © Electricity North West Limited 2023 |               |

# **10** Power up the RX10

#### 10.1 **Method**

• Remove the fuse inside the ACC-1250, as shown in <u>Fig 10.1</u> circled in red. Test the AC supply to PSU is dead.

#### Figure 10-1 Location of ACC-1250 AC Fuse

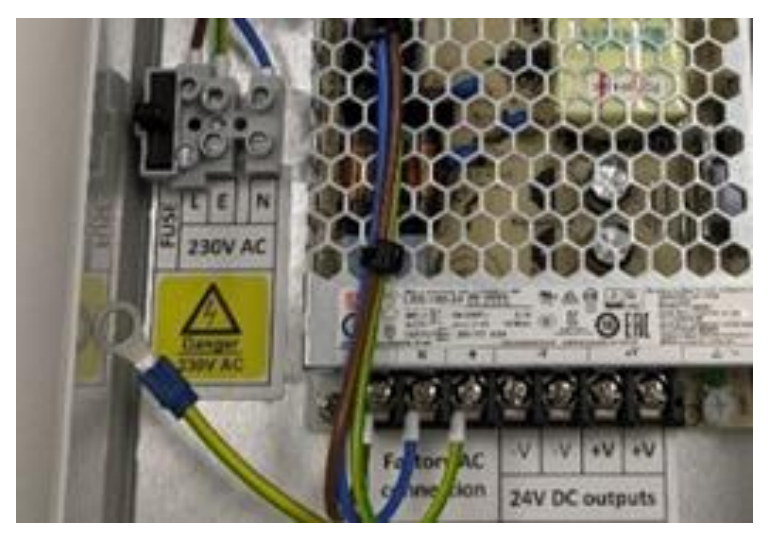

• The power cable is provided in the RX10 kit, cut the cable to length and fit boot lace crimps to the Brown and Blue cores. Wire the boot lace crimps into the correct DC output terminal (-V and +V) of the ACC-1250 PSU (Figure 10-1).

#### Figure 10-2 24v DC Terminals

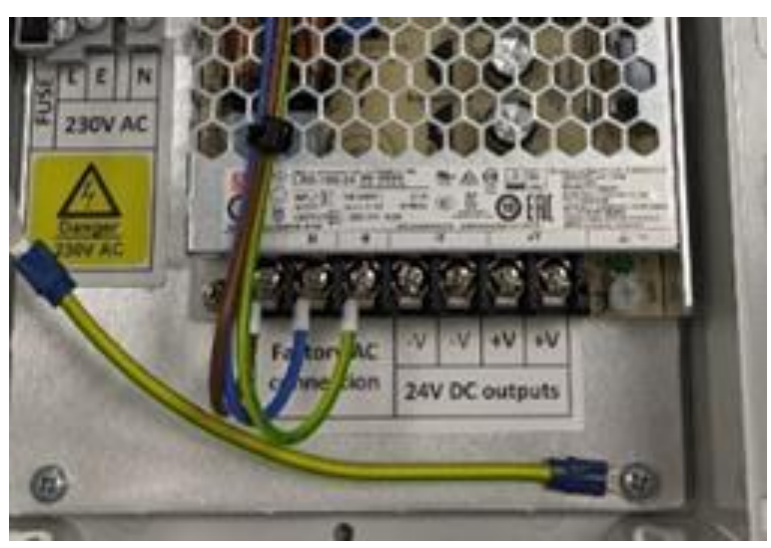

- Replace the fuse on the ACC-1250 PSU, test the AC supply by proving voltage is present.
- Replace the lid of the ACC-1250 PSU.

| Issue 2  | Section 9                             |               |
|----------|---------------------------------------|---------------|
| December | Fitting Manual                        | Page 12 of 52 |
| 2023     | © Electricity North West Limited 2023 |               |

- Unpack the RX10 unit. **DO NOT** install on the switchgear yet!
- Connect the DC power cable blue connector to the RX10 unit as shown in Figure 10-3.
- Connect the Antenna to the SMA connector as shown in Figure 10-2.
- Press the Bluetooth button on the RX10 unit as shown in <u>Figure 10-3</u>, check the blue LED starts and continues to flash.
- Note the Serial Number of the RX10 unit (yellow label on side of unit) as this is used to identify the device when initially connecting via Bluetooth and is recorded by Telemetry support after commissioning.

#### Figure 10-3 DC and SMA GSM Antenna Connection

electricitu

north west

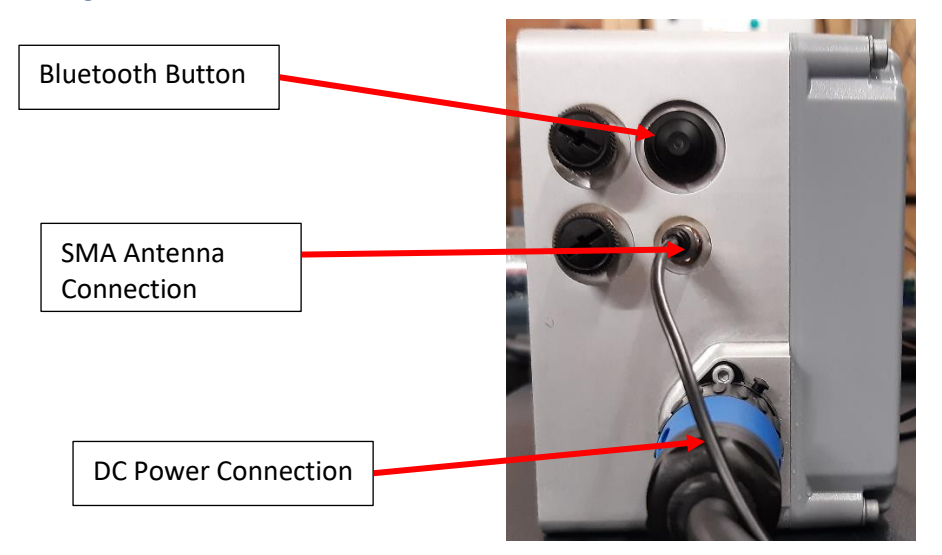

- Start the REFLEX Assistant app on the tablet.
- Click CONNECT TO A DEVICE icon as shown in Figure 10-4.

| Issue 2  | Section 9                             |               |
|----------|---------------------------------------|---------------|
| December | Fitting Manual                        | Page 13 of 52 |
| 2023     | © Electricity North West Limited 2023 |               |
|          |                                       |               |

#### Figure 10-4 Connecting to a Device

| 16:00 🛡 뎒 🎯 🔹 |              |                          |          | 87% 🖻 |
|---------------|--------------|--------------------------|----------|-------|
| ≡ Reflex Ass  | sistant      |                          |          |       |
|               |              |                          |          |       |
|               |              |                          |          |       |
|               |              |                          |          |       |
|               |              |                          |          |       |
|               |              |                          |          |       |
|               | <b>N</b>     |                          |          |       |
|               | <b>*</b> ()  |                          |          |       |
|               | · · · ·      |                          |          |       |
|               | CONNECT TO A | COMMISSIONING<br>RECORDS | SETTINGS |       |
|               |              |                          |          |       |
|               |              |                          |          |       |
|               |              |                          |          |       |
|               |              |                          |          |       |
|               | 111          | 0                        | <        |       |

- Click the Serial Number of your RX10 unit.
- If more than one RX10 Unit is already installed care should be taken that the correct device has been connected to. This can be confirmed by ensuring the name (or serial number if not yet configured) of the device matches the device being operated and that the Bluetooth indication is solid blue.
- If this is the first time you have connected to the unit it will ask you to pair with the device, click pair as shown in Figure 10-5.

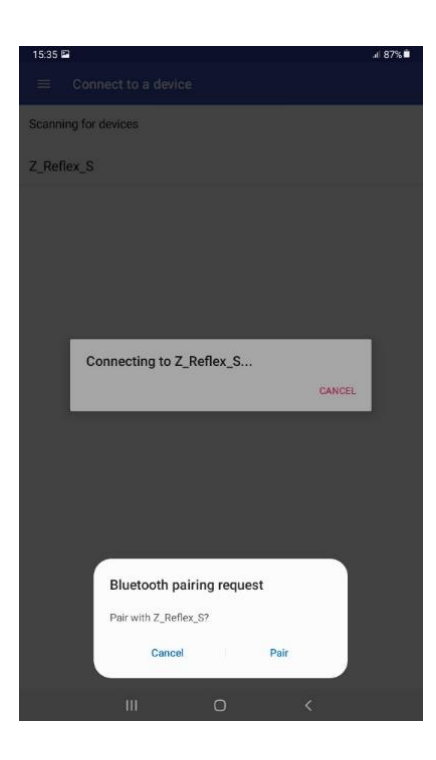

# Issue 2Section 9DecemberFitting Manual2023© Electricity North West Limited 2023

#### Figure 10-5 Pairing to Device

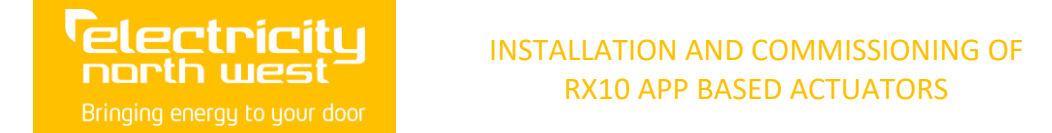

• Enter the RX10 local password as shown in <u>Figure 10-6</u> – the default password is password (you will only be asked this once).

#### Figure 10-6 Entering Password for Device

| 16:02 🗳 오 🗔 🔹               |                       |                                |        |    | 87% 🖻 |
|-----------------------------|-----------------------|--------------------------------|--------|----|-------|
| $\equiv$ Connect to a devic |                       |                                |        |    |       |
| Scanning for devices        |                       |                                |        |    |       |
| 71000021                    | Enter password for 71 | 000021<br>rect. Please try aga | in.    |    |       |
|                             | _                     | -                              | CANCEL | ОК |       |
|                             |                       |                                |        |    |       |
|                             |                       | Ο                              |        |    |       |

#### Figure 10-7 Assistant App Home Screen

| 16:02 🖬 🛡 🖬 🔹        |                       |                            |        |    | 87% 🖬 |
|----------------------|-----------------------|----------------------------|--------|----|-------|
|                      |                       |                            |        |    |       |
| Scanning for devices |                       |                            |        |    |       |
| 71000021             |                       |                            |        |    |       |
|                      | Enter password for    | or 71000021                |        |    |       |
|                      | Previous password was | s incorrect. Please try ag | ain.   |    |       |
|                      |                       |                            |        |    |       |
|                      |                       |                            |        |    |       |
|                      |                       |                            | CANCEL | ок |       |
|                      |                       |                            |        |    |       |
|                      |                       |                            |        |    |       |
|                      |                       |                            |        |    |       |
|                      |                       |                            |        |    |       |
|                      |                       |                            |        |    |       |
|                      |                       | 0                          |        |    |       |

Click SETUP AND COMMISION icon as shown in <u>Figure 10-7</u>.

| Issue 2  | Section 9                             |               |
|----------|---------------------------------------|---------------|
| December | Fitting Manual                        | Page 15 of 52 |
| 2023     | © Electricity North West Limited 2023 |               |

# **11** Record Details of Substation and Switch

#### Figure 11-1 Setup and Commission – Details Tab

| 16:56 🖭 单           |                     |                   |                   |                        |        |                 | 91% <b>0</b> |
|---------------------|---------------------|-------------------|-------------------|------------------------|--------|-----------------|--------------|
| ≡ Setup             | and Commis          | sion              |                   |                        | 710000 | 21 OPERATE MO   | DE: LOCAL    |
| DETAILS             | CONFIG              | COMMS             | SWITCHGEAR        | ACTUATOR               | SWITCH | HEALTH          | COMMIT       |
| Fill in the form be | elow with details o | of the RX10 you a | re commissioning. |                        |        |                 |              |
| Substation name     |                     |                   |                   | Latitude               | Lo     | ngitude         | 0            |
| Substation ID       |                     | RMU identifier    |                   | Substation label photo | s      | witchgear photo |              |
| Circuit/switch ide  | ntifier             |                   |                   |                        |        |                 |              |
|                     |                     |                   |                   |                        |        |                 |              |
| EXIT SETUP          |                     |                   |                   |                        |        | < BACK          | NEXT >       |
|                     |                     | 111               | 1                 | 0                      | <      |                 |              |

- As shown in Figure 11-1, fill in the DETAILS tab. note that Substation ID refers to the Substation number and RMU identifier refers to the switchgear's serial number.
- The Latitude and Longitude can be discovered by the tablet if it has GPS built in and can see the satellites. If this is not the case enter 0 and 0 in each of the fields.
- Take a photo of the Substation nameplate and the switchgear you will be installing the RX10 unit on later.
- Click NEXT.

| Issue 2  | Section 9                             |               |
|----------|---------------------------------------|---------------|
| December | Fitting Manual                        | Page 16 of 52 |
| 2023     | © Electricity North West Limited 2023 |               |

# **12 Check/Edit Communication Settings**

#### Figure 12-1 DNP3 Settings

| 14:47 N 📼                  | N •         |           |             |           | al           | 92%    |
|----------------------------|-------------|-----------|-------------|-----------|--------------|--------|
| ≡ s                        | etup and    | Com       | Z_REFLEX_ST | OPERATE I | MODE: REMOTE |        |
| DETAILS                    | CONFIG      | COMMS     | SWITCHGEAR  | ACTUATOR  | SWITCH       | HEALTH |
| DNP3 listening<br>20000    | ) port      |           |             |           |              |        |
| Network IP ad<br>Unknown   | dress       |           |             |           |              |        |
| Primary cor                | nms configu | iration   |             |           |              |        |
| APN name<br>rtsprod.enw    | l.gdsp      |           |             |           |              |        |
| APN usemamo<br>2040471298  | 355135      |           |             |           |              |        |
| APN password<br>2040471298 | 1<br>355135 |           |             |           |              |        |
| RTU DNP3 add<br>40005      | iress       |           |             |           |              |        |
| Host DNP3 ad               | dress       |           |             |           |              |        |
| DNP3 port nun<br>20000     | nber        |           |             |           |              |        |
| Secondary o                | comms conf  | iguration |             |           |              |        |
| APN name<br>rtsprod.enw    | l.gdsp      |           |             |           |              |        |
| APN username<br>2040471298 | 855135      |           |             |           |              |        |
| APN nassworr               | 1           |           |             |           |              |        |
|                            |             |           |             | <         | BACK NEXT    | >      |
|                            | 111         |           | 0           | <         |              |        |

- Check the settings have downloaded from the device as shown in <u>Figure 12-1</u>, the APN name, DNP3 listening port and DNP3 port number will be as in the image, all other fields will vary depending on site.
- RTU DNP3 Addresses (Primary and Secondary) will need to be changed. Contact Telemetry Support for the values to use. The host DNP3 address will always be 1.
- Provide Telemetry support with the Network IP address shown.
- The following settings are factory set; they should therefore be correct:
  - DNP3 listening port and port number
  - APN settings
- Click NEXT.

| Issue 2  | Section 9                             |               |
|----------|---------------------------------------|---------------|
| December | Fitting Manual                        | Page 17 of 52 |
| 2023     | © Electricity North West Limited 2023 |               |

# **13 Test Communication Links to Control Room**

#### Figure 13-1 Communications Testing

electricitu

north west

| 16:59 🖻 🕈                            |            |               |            |                                       |              |              | 91%0   |
|--------------------------------------|------------|---------------|------------|---------------------------------------|--------------|--------------|--------|
| ≡ Setup a                            | and Commis | ssion         |            |                                       | 71000021     | OPERATE MODE | LOCAL  |
| DETAILS                              | CONFIG     | COMMS         | SWITCHGEAR | ACTUATOR                              | SWITCH       | HEALTH       | COMMIT |
| DNP3 comms test<br>Result<br>Not run |            |               |            | iHost comms test<br>Result<br>Not run |              |              |        |
| Last checked<br>Never                |            |               |            | Last checked<br>Never                 |              |              |        |
| Last communication<br>Unknown        |            |               |            | Last communication<br>Unknown         |              |              |        |
| $\odot$                              | RUN DNF    | 23 COMMS TEST |            | $\odot$                               | RUN IHOST CO | OMMS TEST    |        |
|                                      |            |               |            |                                       |              |              |        |
|                                      |            |               |            |                                       |              | < BACK       | NEXT > |
|                                      |            | Ш             |            | 0                                     | <            |              |        |

- Contact Telemetry support who will 'On Scan' the device
- When they have confirmed the device is connected Click RUN DNP3 COMMS TEST as shown in Figure <u>13-1</u>.
- Wait for the result, if successful it will show as passed.
- Click RUN IHOST COMMS TEST as shown in Figure 13-1.
- Wait for the result, if successful it will show as passed.
- If either test Fails: Inform Telemetry support for advice before proceeding.
- When both tests Pass: Click NEXT.

| Issue 2  | Section 9                             |               |
|----------|---------------------------------------|---------------|
| December | Fitting Manual                        | Page 18 of 52 |
| 2023     | © Electricity North West Limited 2023 |               |
|          |                                       |               |

# 14 Select Switchgear and Switch

#### Figure 14-1 Selecting Switchgear Type

| 15:39    | 7               |              |             |          | at 8         | 87% 🗖  |
|----------|-----------------|--------------|-------------|----------|--------------|--------|
| ≡        | Setup and       | Com          | Z_SALTHOUSE | OPERATE  | MODE: REMOTE | :      |
| DETAILS  | CONFIG          | COMMS        | SWITCHGEAR  | ACTUATOR | SWITCH       | HEALTH |
| Please s | elect a switchg | ear configur | ation.      |          |              |        |
| Manufac  | turer           | м            | odel        |          | Switch       |        |
| Long & C | rawford         | та           | 8(T4)GF3    |          | Left         |        |
| Long & C | rawford         | та           | 8(T4)GF3    |          | Right        |        |
| LUCY     |                 | FF           | RMU MK2A    |          | Left         |        |
| LUCY     |                 | FF           | RMU MK2A    |          | Right        |        |
| LUCY     |                 | VF           | RN2A        |          | Left         |        |
| LUCY     |                 | VF           | RN2A        |          | Right        |        |
| Schneide | er              | RI           | 12C(D)      |          | Left         |        |
| Schneide | er              | R            | N2C(D)      |          | Right        |        |

|     | 1 | < ВАСК | NEXT > |
|-----|---|--------|--------|
| 111 | 0 | <      |        |

**NOTE** For the Lucy VRN/VRN2 the Lucy VRN2A configuration should be used from the list shown above.

Dec 23

- As shown in Figure 14-1, select the switchgear you are going to install the RX10 unit on.
- **TAKE CARE** to select the correct switchgear type and orientation on the switchgear, Left or Right. Click NEXT.

| Issue 2  | Section 9                             |               |
|----------|---------------------------------------|---------------|
| December | Fitting Manual                        | Page 19 of 52 |
| 2023     | © Electricity North West Limited 2023 |               |

# **15 Move RX10 Unit to Correct Position**

#### Figure 15-1 Actuator Configuration

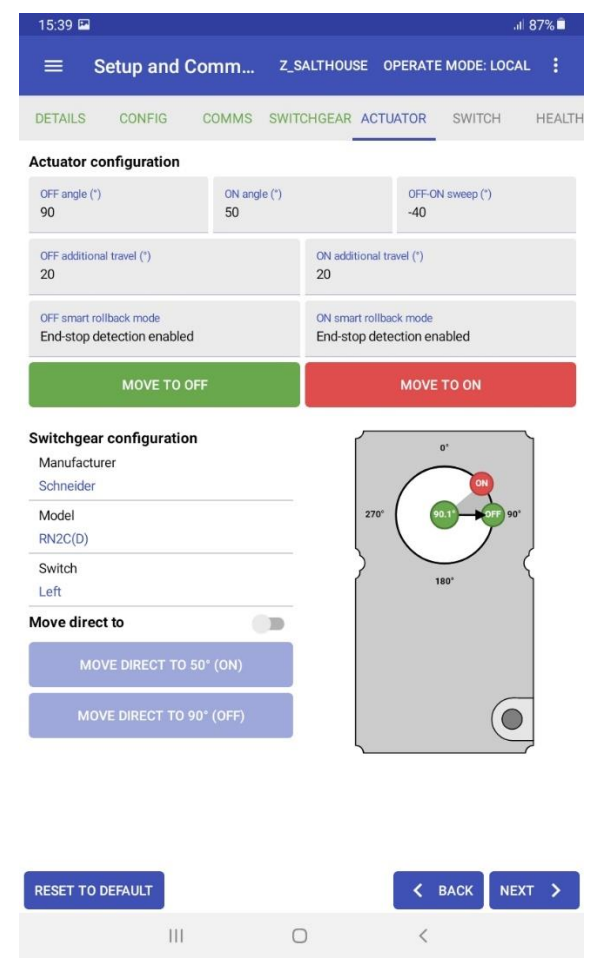

**NOTE:** the screenshot shows operation angles which may not match the switchgear switch you are installing.

#### 15.1 **Preparation**

- The RX10 unit **MUST NOT** be installed on the switchgear yet.
- You should not need to edit any of the values on the screen. If you do, inform Telemetry Support to ensure this is recorded.
- Move the RX10 unit output position (shown by the angle arrow on the screen as illustrated in <u>Figure</u> <u>15-1</u>) to match the current switch position OFF or ON. NOTE THAT THIS OPERATION WILL BE VISIBLE ON THE CONTROL SYSTEM. Do this by clicking on the 'MOVE DIRECTLY TO' switch then 'MOVE DIRECTLY TO OFF' or 'MOVE DIRECTLY TO ON' and then confirming the action at the prompt as shown in <u>Figure 15-2</u>:

| Issue 2  | Section 9                             |               |
|----------|---------------------------------------|---------------|
| December | Fitting Manual                        | Page 20 of 52 |
| 2023     | © Electricity North West Limited 2023 |               |

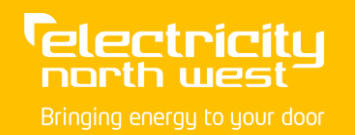

#### Figure 15-2 Confirming Operation

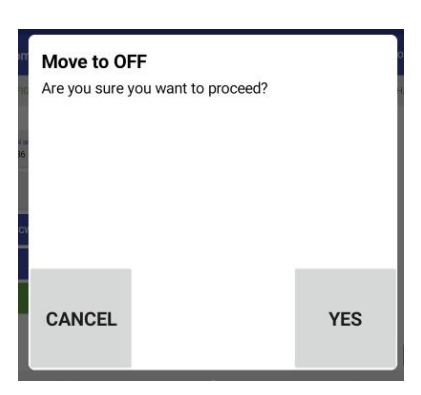

• The RX10 will now move to the position selected and the screen will update as shown in Figure 15-3:

#### Figure 15-3 Actuator Configuration

| 15:39 🖴                                                                  |                                    |              |        |                           |                              | al          | 87%    |
|--------------------------------------------------------------------------|------------------------------------|--------------|--------|---------------------------|------------------------------|-------------|--------|
| =                                                                        | Setup and                          | Comm         | Z_S/   | ALTHOUSE                  | OPERATE                      | MODE: LOCAL |        |
| DETAILS                                                                  | CONFIG                             | COMMS        | SWITC  | HGEAR AC                  | TUATOR                       | SWITCH      | HEALTH |
| Actuator                                                                 | configuration                      | i            |        |                           |                              |             |        |
| OFF angle (<br>90                                                        | (7)                                | ON ang<br>50 | le (*) |                           | OFF-ON<br>-40                | sweep (*)   |        |
| OFF additio                                                              | onal travel (*)                    |              |        | ON additiona<br>20        | al travel (*)                |             |        |
| OFF smart<br>End-stop                                                    | rollback mode<br>detection enab    | led          |        | ON smart ro<br>End-stop d | Ilback mode<br>letection ena | bled        |        |
|                                                                          | MOVE TO                            | OFF          |        |                           | MOVE 1                       | O ON        |        |
| Switchger<br>Manufact<br>Schneider<br>Model<br>RN2C(D)<br>Switch<br>Left | <b>ar configurat</b><br>lurer<br>r | ion          |        | 27                        | 0"                           |             |        |
| Move dire                                                                | ove direct t                       | 0 50° (ON)   |        |                           |                              |             |        |
| M                                                                        | OVE DIRECT T                       | D 90° (OFF)  |        |                           |                              |             |        |
| DESET                                                                    | DEFAULT                            |              |        |                           |                              |             | T \    |
| RESET TO                                                                 | DEPAOLI                            |              | 0      |                           | × 8                          | NEX         | ~      |
|                                                                          | 11                                 | 1            | 0      |                           | <                            |             |        |

- Before continuing confirm the following:
  - Screen shows the RX10 in either the ON or OFF position.
  - The RX10 position is the same as the position of the switch you are going to install on.
  - Confirm with Telemetry support the device is showing the correct position on the control system
- Click 'NEXT'

| Issue 2  | Section 9                             |               |
|----------|---------------------------------------|---------------|
| December | Fitting Manual                        | Page 21 of 52 |
| 2023     | © Electricity North West Limited 2023 |               |

# **16 Completing the 'Set up and Commission' Process**

#### Figure 16-1 Switch Tab

| 17:00 🖾 🏟                           |                                            |                                      |                                                |                                    |                  |              | 91% 🖬                                 |
|-------------------------------------|--------------------------------------------|--------------------------------------|------------------------------------------------|------------------------------------|------------------|--------------|---------------------------------------|
| ≡ Setup                             | p and Commis                               | sion                                 |                                                |                                    | 71000021         | OPERATE MODE | LOCAL                                 |
| DETAILS                             | CONFIG                                     | COMMS                                | SWITCHGEAR                                     | ACTUATOR                           | SWITCH           | HEALTH       | COMMIT                                |
| Fit the RX10 onto<br>The dummy swit | o the switchgear ar<br>tch should be turne | nd enable remote<br>ed OFF and ON at | e control. Reconnect<br>t least once before co | t once the unit is p<br>ontinuing. | oowered back up. |              |                                       |
| Status<br>Operate mode              |                                            |                                      | Comms log                                      |                                    |                  |              |                                       |
| LOCAL                               |                                            |                                      |                                                |                                    |                  |              |                                       |
| Dummy switch st<br>OFF              | atus                                       |                                      |                                                |                                    |                  |              |                                       |
| EN                                  | NABLE REMOTE CON                           | ITROL                                |                                                |                                    |                  |              |                                       |
| EXIT SETUR                          | р                                          |                                      | 17                                             |                                    |                  | < ВАСК       | NEXT >                                |
|                                     |                                            | Ш                                    | C                                              | )                                  | <                |              | · · · · · · · · · · · · · · · · · · · |

#### 16.1 **Method**

• As shown in Figure 16-1, the devices 'Operate Mode' by default is in 'Local'. Leave it in this state and click 'NEXT'. If it is in 'Remote' refer to the '17.2.1 Local and Remote operation' section.

#### Figure 16-2 Running Health Check

| 17:00 🖬 🏟                                |               |       |                                            |            |          |               | 91% <b>9</b> |
|------------------------------------------|---------------|-------|--------------------------------------------|------------|----------|---------------|--------------|
| ≡ Setup a                                | and Commis    | sion  |                                            |            | 71000021 | OPERATE MODE: | LOCAL        |
| DETAILS                                  | CONFIG        | COMMS | SWITCHGEAR                                 | ACTUATOR   | SWITCH   | HEALTH        | COMMIT       |
| Health check result<br>Result<br>Not run |               |       | Health status<br>Battery health<br>Unknown | y          |          |               |              |
| Never                                    |               |       | Unknown                                    | itage OK   |          |               |              |
| ⊙                                        | RUN HEALTH CI | HECK  | Power supply ON<br>Unknown                 |            |          |               |              |
|                                          |               |       | Power supply<br>Unknown                    | voltage OK |          |               |              |
|                                          |               |       | Unit is in REMO                            | DTE mode   |          |               |              |
|                                          |               |       | DNP3 comms<br>Unknown                      | ок         |          |               |              |
|                                          |               |       |                                            |            |          | < BACK        | NEXT >       |
|                                          |               | 111   | C                                          |            | <        |               |              |

• Click 'RUN HEALTH CHECK' as shown in Figure 16-2.

| Issue 2  | Section 9                             |               |
|----------|---------------------------------------|---------------|
| December | Fitting Manual                        | Page 22 of 52 |
| 2023     | © Electricity North West Limited 2023 |               |

- If any items fail or are highlighted in Red, as shown in <u>Figure 16-3</u>, (Excluding the 'Unit is in Remote' field), check with Telemetry support before continuing.
- Click 'NEXT'

#### Figure 16-3 Completed Health Check

| 17:00 🖬 🕏                                                                      |               |       |                                                                             |                            |          |               | 91% <b>B</b> |
|--------------------------------------------------------------------------------|---------------|-------|-----------------------------------------------------------------------------|----------------------------|----------|---------------|--------------|
| ≡ Setup a                                                                      | nd Commis     | sion  |                                                                             |                            | 71000021 | OPERATE MODE: | IOCAL :      |
| DETAILS                                                                        | CONFIG        | COMMS | SWITCHGEAR                                                                  | ACTUATOR                   | SWITCH   | HEALTH        | COMMIT       |
| Health check result<br>Result<br>Passed<br>Last checked<br>07/12/2021 17:00:43 |               |       | Health status<br>Battery health<br>Passed<br>Battery percer<br>Passed (93%) | y<br>ntage OK              |          |               |              |
| $\odot$                                                                        | RUN HEALTH CH | HECK  | Power supply<br>Passed                                                      | ON                         |          |               |              |
|                                                                                |               |       | Power supply<br>Passed (24.08                                               | voltage OK<br>19V)         |          |               |              |
|                                                                                |               |       | Unit is in REM<br>Failed (unit is                                           | OTE mode<br>in LOCAL mode) |          |               |              |
|                                                                                |               |       | DNP3 comms<br>Passed                                                        | ок                         |          |               |              |
| EXIT SETUP                                                                     |               |       |                                                                             |                            |          | < BACK        | NEXT >       |
|                                                                                |               | Ш     | C                                                                           | )                          | <        |               |              |

• You will be presented a 'Commissioning Summary', as shown in Figure 16-4, confirm all the details are recorded correctly.

#### Figure 16-4 Commissioning Summary

| 17:03 🗳 🗘                                           |         |                                              |                          |          |              | 91%8   |
|-----------------------------------------------------|---------|----------------------------------------------|--------------------------|----------|--------------|--------|
| $\equiv$ Setup and Com                              | mission |                                              |                          | 71000021 | OPERATE MODE | LOCAL  |
| DETAILS CONFIG                                      | COMMS   | SWITCHGEAR                                   | ACTUATOR                 | SWITCH   | HEALTH       | COMMIT |
| User notes<br>Notes<br>some notes about the install |         | Commissionin<br>Substation na<br>Some Street | ng summary<br>ame<br>Sub |          |              |        |
|                                                     |         | Substation ID<br>12345                       | )                        |          |              |        |
|                                                     |         | RMU identifie<br>ABCDE                       | ır                       |          |              |        |
|                                                     |         | Circuit/switch                               | h identifier<br>T        |          |              |        |
|                                                     |         | Latitude<br>52.101444                        |                          |          |              |        |
|                                                     |         | Longitude<br>-1.923981                       |                          |          | < BACK       | COMMIT |
|                                                     | 111     | C                                            | )                        | <        |              |        |

• Click 'COMMIT'.

| Issue 2  | Section 9                             |               |
|----------|---------------------------------------|---------------|
| December | Fitting Manual                        | Page 23 of 52 |
| 2023     | © Electricity North West Limited 2023 |               |

• A filename will be created by the App as shown in <u>Figure 16-5</u>, append the substation number to the end of the filename and click 'COMMIT' to save the Commissioning record.

#### Figure 16-5 Committing Commissioning Record

| 09:41 N 🖻             |                  |                             |            |                               |                      |                  | .ıl 71% 🛢 |
|-----------------------|------------------|-----------------------------|------------|-------------------------------|----------------------|------------------|-----------|
| ≡ Setu                | ıp and Commi     | Commit com                  | missioning |                               | OPERATE MODE: REMOTE |                  |           |
| User notes<br>Notes   |                  | Z_Reflex_St                 |            |                               |                      | HEALTH           | Сомміт    |
|                       |                  |                             | _          | C/                            | ANCEL COMMIT         | 🗸 ВАСК           | 1 сомміт  |
| •                     |                  | GIF                         | \$         |                               | E                    |                  | Ŷ         |
| <b>q</b> <sup>1</sup> | w <sup>2</sup> e | <sup>3</sup> r <sup>4</sup> | t          | y <sup>6</sup> u <sup>7</sup> | i ®                  | o <sup>9</sup> p | ×         |
| а                     | s                | d f                         | g          | h                             | j k                  |                  | ×         |
| ¢                     | z x              | c                           | v          | b n                           | m                    | !?               | Ŷ         |
| ?123                  | ,                |                             |            |                               |                      | • ·              | ?123      |
|                       |                  | III                         |            | 0                             | ~                    |                  | 1111      |

# **17 Communications Testing**

#### 17.1 **Preparation**

- The RX10 unit **MUST NOT** be installed on the switchgear yet.
- All tests must be undertaken in conjunction with the Telemetry Support team.

#### 17.2 Items to Test

#### 17.2.1 Local and Remote Operation

#### Figure 17-1 Selecting Additional Option Menu

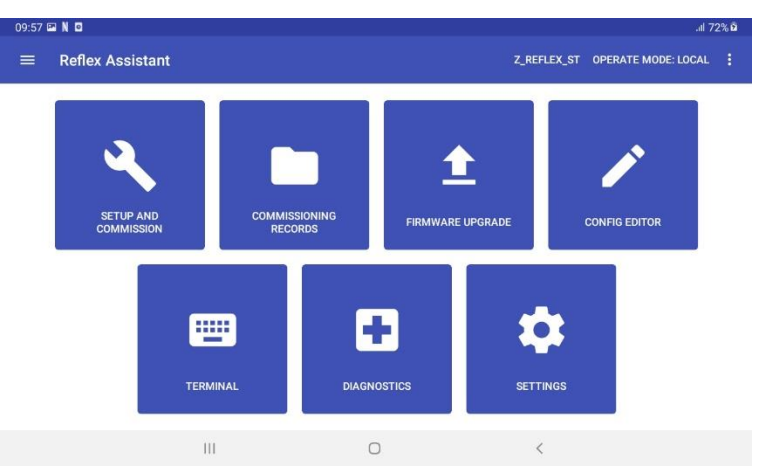

• Click the 3 dots at the top right next to the Operate Mode, as shown by the arrow in Figure 17-1.

| Issue 2  | Section 9                             |               |
|----------|---------------------------------------|---------------|
| December | Fitting Manual                        | Page 24 of 52 |
| 2023     | © Electricity North West Limited 2023 |               |

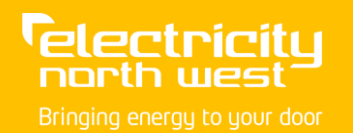

#### Figure 17-2 Selecting 'Change to Remote'

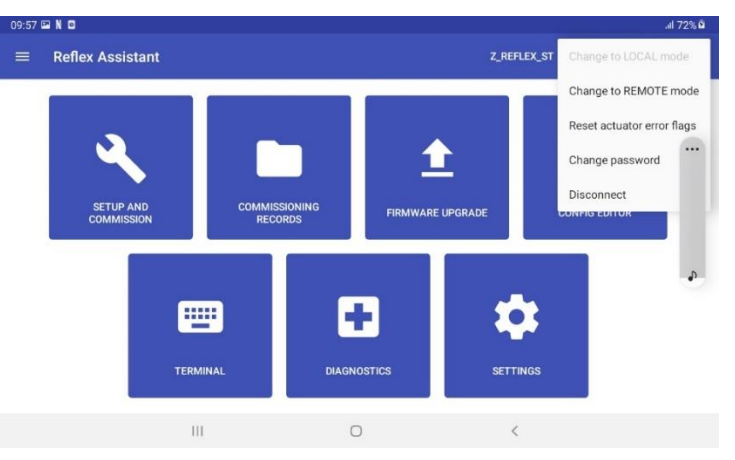

• Click 'CHANGE TO REMOTE' as shown in Figure 17-2.

#### Figure 17-3 Confirming Change to Remote

| 10:51 🖭 | N©                      |                |                |          |     | lı.                | 80% 🖻 |
|---------|-------------------------|----------------|----------------|----------|-----|--------------------|-------|
|         | Reflex Assista          | Change op      | erate mode     | to REMOT | E   | OPERATE MODE: LOCA |       |
|         |                         | Are you sure y | ou want to con | tinue?   |     |                    |       |
|         | 2                       |                |                |          |     |                    |       |
|         | SETUP AND<br>COMMISSION |                |                |          |     | ONFIG EDITOR       |       |
|         | ſ                       |                |                | _        |     |                    |       |
|         |                         | CANCEL         |                |          | YES |                    |       |
|         |                         | Ш              | 0              |          | <   |                    |       |

• Click 'YES' as shown in Figure 17-3 and confirm with Telemetry Support the change in state has been received.

| Issue 2  | Section 9                             |               |
|----------|---------------------------------------|---------------|
| December | Fitting Manual                        | Page 25 of 52 |
| 2023     | © Electricity North West Limited 2023 |               |

#### 17.2.2 Dummy Remote Operation

#### Figure 17-4 Locating Diagnostics Button

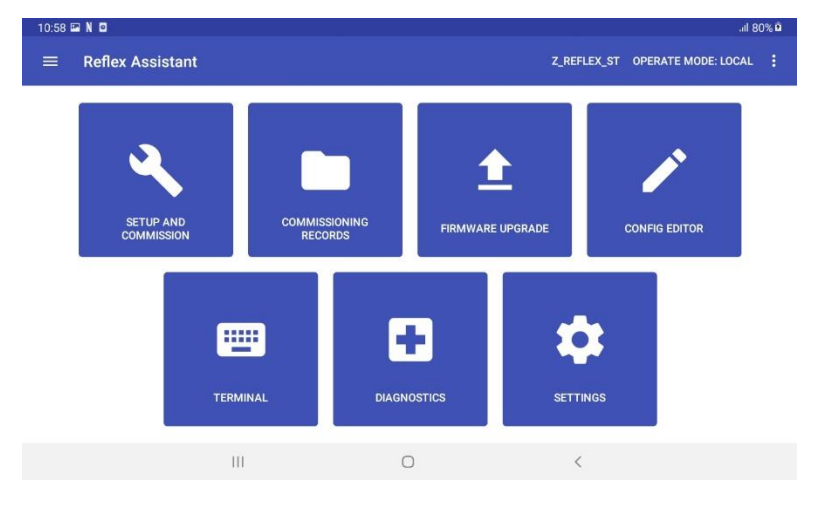

• Click the 'DIAGNOSTICS' button shown in Figure 17-4.

#### Figure 17-5 Enabling Remote Mode and Viewing Dummy Status

| 10:58             | 3 🖬 N 🖸                                                                                                    |            |            |          |             | .ıl 80              | 0% 2 |
|-------------------|----------------------------------------------------------------------------------------------------|------------|------------|----------|-------------|---------------------|------|
| ≡                 | Diagnostics                                                                                                    |            |            |          | Z_REFLEX_ST | OPERATE MODE: LOCAL |      |
|                   | CONFIG                                                                                                    | COMMS      | SWITCHGEAR | ACTUATOR | SWITCH      | HEALTH              |      |
| Fit the<br>The di | Fit the RX10 onto the switchgear and enable remote control. Reconnect once the unit is powered back up. The dummy switch should be turned OFF and ON <b>at least once</b> before continuing. |            |            |          |             |                     |      |
| Status            |                                                                                                    |            | Comms log  |          |             |                     |      |
| Opera             | ate mode                                                                                                    |            |            |          |             |                     |      |
| LOCA              | 4                                                                                                    |            |            |          |             |                     |      |
| Dumr              | ny switch status                                                                                                    |            |            |          |             |                     |      |
| OFF               |                                                                                                    |            |            |          |             |                     |      |
|                   | ENABLE REMOT                                                                                                    | TE CONTROL |            |          |             |                     |      |
|                   |                                                                                                    |            |            |          |             |                     |      |
|                   |                                                                                                    | 111        | 0          |          | <           |                     |      |

- Click the 'SWITCH' tab as shown in Figure 17-5.
- If the device is not already in remote mode, click the 'ENABLE REMOTE CONTROL' button to place the device into remote mode.
- Ask Telemetry Support to operate the Dummy the 'DUMMY SWITCH STATUS' should change from OFF to ON in both the application and NMS.

| Issue 2  | Section 9                             |               |
|----------|---------------------------------------|---------------|
| December | Fitting Manual                        | Page 26 of 52 |
| 2023     | © Electricity North West Limited 2023 |               |

# **17.2.3** Open and Close Switch Indications and Remote Operation

NOTE the RX10 unit MUST NOT be installed on the switchgear yet.

• As mentioned in section 10, care should be taken that the correct device has been connected to. This can be confirmed by ensuring the name of the device matches the device being operated and that the Bluetooth indication is solid blue.

#### Figure 17-6 Locating Diagnostics Button

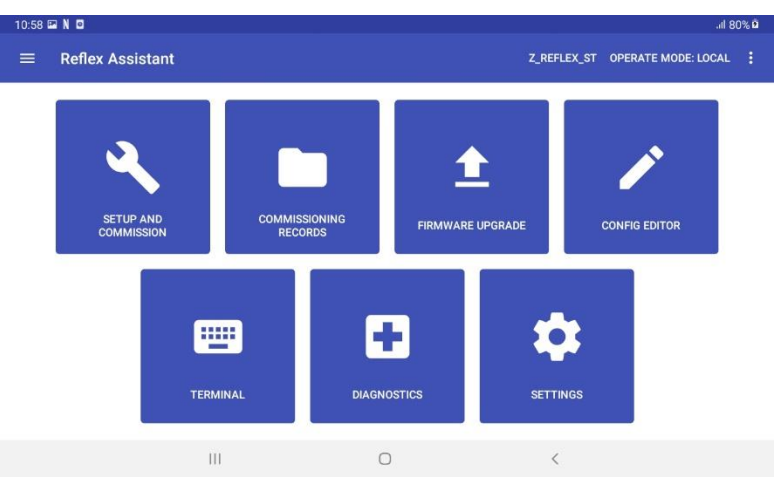

• Click the 'DIAGNOSTICS' button as shown in Figure 17-6.

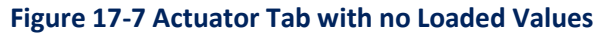

| 11:14 🖼 N 🖸               |                  |                  |                |             | .ıll 82% 🖻          |
|---------------------------|------------------|------------------|----------------|-------------|---------------------|
| ≡ Diagnostic              | s                |                  |                | Z_REFLEX_ST | OPERATE MODE: LOCAL |
| CONFIG                    | COMMS            | SWITCHGEAR       | ACTUATOR       | SWITCH      | HEALTH              |
| Actuator configuration    |                  |                  | love direct to | • r         | 0,                  |
| OFF angle (°)             | ON angle (°)     | OFF-ON sweep (°) | MOVE DIRECT T  | 0 OFF       |                     |
| OFF additional travel (°) | ON additi        | onal travel (°   | MOVE DIRECT T  | O ON        | 270°                |
| OFF smart rollback mode   | ON smar          | to koack mode    |                | Í           | 180°                |
|                           |                  | GE CW 🕑 🔛        |                |             |                     |
| MOVE TO OFF               |                  | MOVE TO ON       |                |             |                     |
| LOAD FROM DEVIC           | E RESET TO DEFAU | цт               |                |             | SAVE TO DEVICE      |
|                           | 111              |                  | 0              | <           |                     |

 Click the 'ACTUATOR' tab as shown by the arrow in <u>Figure 17-7</u>- NOTE the fields will not currently be populated

| Issue 2  | Section 9                             |               |
|----------|---------------------------------------|---------------|
| December | Fitting Manual                        | Page 27 of 52 |
| 2023     | © Electricity North West Limited 2023 |               |

 Click 'LOAD FROM DEVICE' – this will load the actuator type and values stored in the RX10 from the set up and commissioning process.

#### Figure 17-8 Loading Configuration Values

| 11:14 🖬 N 🖻               | <i>a</i>      |                           |               | .11 82% 🖬           |
|---------------------------|---------------|---------------------------|---------------|---------------------|
| $\equiv$ Diagnostics      | Load actua    | ntor configuration v      | alues         | OPERATE MODE: LOCAL |
| CONFIG                    | Are you sure  | you want to load the curr | rent actuator | HEALTH              |
| Actuator configuration    | conniguration | values stored in the unit | ſ             |                     |
| OFF angle (*) ON a        |               |                           |               | 270' 300.7 90'      |
| OFF additional travel (*) |               |                           |               | $, \bigcirc \{$     |
| OFF smart rollback mode   |               |                           |               | 180*                |
| < NUDGE CCV               |               |                           |               |                     |
|                           |               |                           |               |                     |
| MOVE TO OFF               | CANCEL        |                           | LOAD          |                     |
|                           | CT III O E E  |                           | 20/10         |                     |
| LOAD FROM DEVICE          |               |                           |               | SAVE TO DEVICE      |
|                           | III           | 0                         | <             |                     |

• Click 'LOAD' as shown in Figure 17-8.

#### Figure 17-9 Actuator Tab with Configuration Loaded from Device

| 11:14 🖬 N 🖸                                          |                     |                                           |                    |     |                  |             | .ıl 82% 9           |
|------------------------------------------------------|---------------------|-------------------------------------------|--------------------|-----|------------------|-------------|---------------------|
| ≡ Diagnostic                                         | cs                  |                                           |                    |     |                  | Z_REFLEX_ST | OPERATE MODE: LOCAL |
| CONFIG                                               | CON                 | IMS                                       | SWITCHG            | EAR | ACTUATOR         | SWITCH      | HEALTH              |
| Actuator configuration                               |                     |                                           |                    |     | Move direct to   |             | 0°                  |
| OFF angle (*)<br>310                                 | ON angle (°)<br>224 | OFF<br>-86                                | -ON sweep (*)      |     | MOVE DIRECT TO 2 | 24° (ON)    | <b></b>             |
| OFF additional travel (*)<br>10                      |                     | ON additional travel<br>30                | (°)                |     | MOVE DIRECT TO 3 | 10° (OFF)   | 270° 009.77 90°     |
| OFF smart rollback mode<br>End-stop detection enable | ed                  | ON smart rollback n<br>End-stop detection | node<br>on enabled |     |                  |             | 180"                |
| < 🕥 NUDO                                             | GE CCW              | NUDGE CW                                  | ୯                  | >>  |                  |             |                     |
| MOVE TO OFF                                          | F                   | MOVE                                      | TO ON              |     |                  |             |                     |
| LOAD FROM DEVIC                                      | RESET               | TO DEFAULT                                |                    |     |                  |             | SAVE TO DEVICE      |
|                                                      |                     | 111                                       |                    | (   | C                | <           |                     |

- The fields will now be populated with the actuator information as shown in Figure 17-9.
- **DO NOT** edit any of the values on the screen as these are set by the manufacturer.
- Put the device is in LOCAL mode following procedure described under <u>'17.2.1 Local and Remote</u> <u>operation'</u>

| Issue 2  | Section 9                             |               |
|----------|---------------------------------------|---------------|
| December | Fitting Manual                        | Page 28 of 52 |
| 2023     | © Electricity North West Limited 2023 |               |

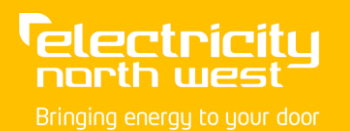

**NOTE** before operating the device ensure it is **NOT** mounted to the switchgear and you are connected to the correct device.

• Move the RX10 unit output position (shown by the angle arrow on the screen) to the opposite position confirmed in section 6. Do this by clicking on the 'MOVE DIRECTLY TO' switch then 'MOVE DIRECTLY TO OFF' or 'MOVE DIRECTLY TO ON' and then confirming the action at the prompt as shown in Figure 17-10:

#### Figure 17-10 Confirming Operation

| Move to OF     | F                   |     |
|----------------|---------------------|-----|
| Are you sure y | ou want to proceed? |     |
|                |                     |     |
|                |                     |     |
|                |                     |     |
| CANCEL         |                     | YES |

- The RX10 will now move to the position selected, confirm this change with Telemetry Support.
- Repeat these steps moving the actuator back to its original position as completed in section 6.
- Put the device into 'REMOTE' mode as described under <u>'17.2.1 Local and Remote operation'</u>
- Confirm this mode change with Telemetry support.
- Ask Telemetry Support to operate the device confirm each operation and ensure the device is returned to the same state as the switch it is to be mounted on.
- Put the device back into 'LOCAL' mode as described in '<u>17.2.1 Local and Remote operation'</u>

| Issue 2  | Section 9                             |               |
|----------|---------------------------------------|---------------|
| December | Fitting Manual                        | Page 29 of 52 |
| 2023     | © Electricity North West Limited 2023 |               |

# 17.2.4 Power Supply Fail/Bluetooth Enable/Remote Reboot

#### Figure 17-11 Location of 4-amp Fuse

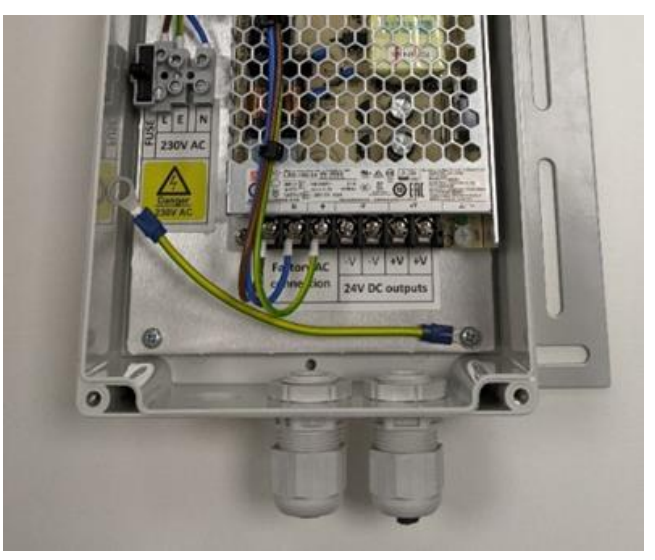

- Remove the ACC-1250 Cover.
- Remove the 4-amp fuse from the ACC-1250 PSU as shown highlighted in red in Figure 17-11.

**NOTE** do not disconnect the supply plug from the RX10 unit as this will cause the device to shut down.

• Confirm with Telemetry Support that a 'Power Supply Fail' alarm has been received.

**NOTE** if another RX10 unit is currently fitted and commissioned it will also show an alarm, in this event inform Telemetry support of the devices Circuit name so the alarm can be cleared.

- Refit the fuse and confirm the Alarm resets
- Refit the cover of the ACC-1250 PSU
- Ask Telemetry Support to perform a Remote Reboot.

#### Figure 17-12 Lost Bluetooth Connection

Lost connection to Z\_Reflex\_St Please reconnect to continue.

• Once this has been operated the Bluetooth LED will go out and the tablet will lose connection showing the message in <u>Figure 17-12</u>.

OK

| Issue 2  | Section 9                             |               |
|----------|---------------------------------------|---------------|
| December | Fitting Manual                        | Page 30 of 52 |
| 2023     | © Electricity North West Limited 2023 |               |

- Confirm with Telemetry Support that the RX10 has restarted and is communicating normally.
- When the device is back online request Telemetry Support to perform a 'remote Bluetooth enable'
- Once this control has been sent the Bluetooth LED should start to flash and the device can be connected to as described in <u>Section 10</u>, Powering up the RX10.

#### **18 Configuring a Password**

Felectricitu

north west

#### 18.1 **Method**

#### Figure 18-1 Selecting Additional Option Menu

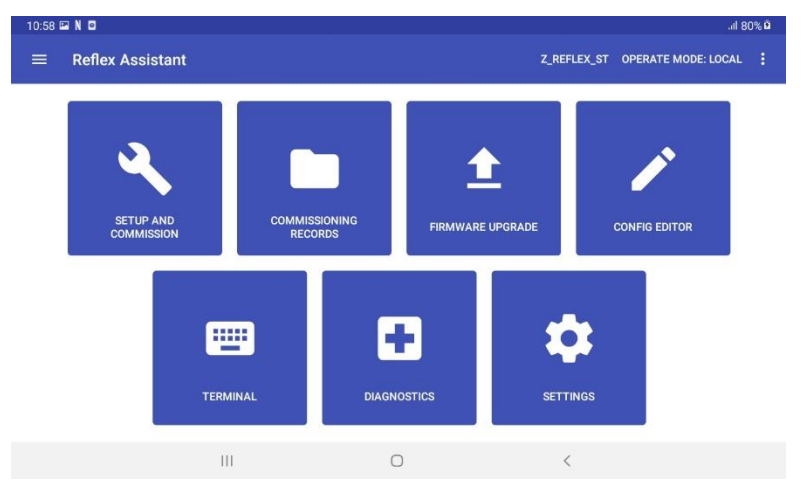

• Click the three dots on the top right of the display as shown in Figure 18-1.

#### 9:57 🖼 N 🖬 1 72% 0 **Reflex Assistant** Change to REMOTE mode Reset actuator error flags Change password Disconnect SETUP AN FIRMWARE UPGRADE ..... + TERMINAL DIAGNOSTICS Ш 0

Figure 18-2 Selecting Change Password

Select 'CHANGE PASSWORD' as shown in Figure 18-2.

| Issue 2  | Section 9                             |               |
|----------|---------------------------------------|---------------|
| December | Fitting Manual                        | Page 31 of 52 |
| 2023     | © Electricity North West Limited 2023 |               |

#### Figure 18-3 Change Password

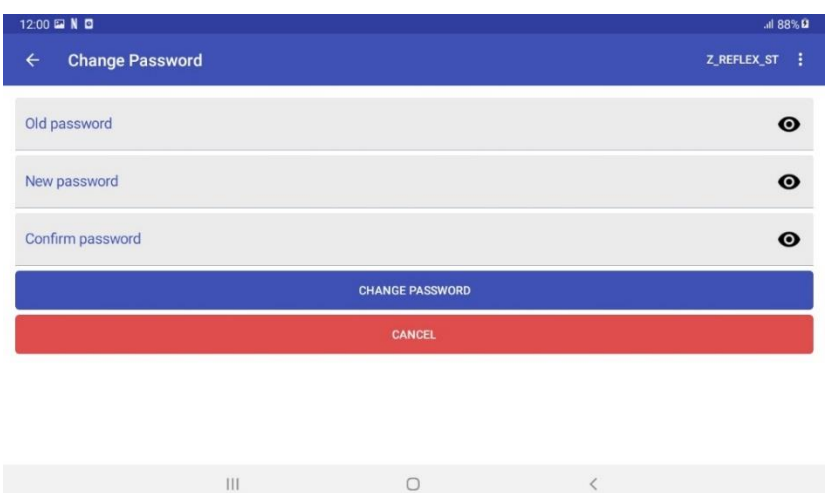

- Input the existing password (default is 'password') as shown in Figure 18-3.
- Input the new password in both fields, this will be a 4 digit number provided by System Operations.

NOTE: touch the 'eye' icon to view the password as you type it.

**NOTE:** do not copy and paste the new password into the confirm password field as this can result in the password not matching the agreed format.

• Click 'CHANGE PASSWORD' to save the new password.

# **19 Installation of RX10 Actuator**

The installation procedure is different for each type of switchgear. Follow the section below for the switchgear you are installing on.

#### 19.1 Preparation

• Ensure the device is in 'LOCAL' mode as described under 17.2.1 and shown in Figure 19-1.

| Issue 2  | Section 9                             |               |
|----------|---------------------------------------|---------------|
| December | Fitting Manual                        | Page 32 of 52 |
| 2023     | © Electricity North West Limited 2023 |               |

#### Figure 19-1 Locating 'Change to Remote' Option

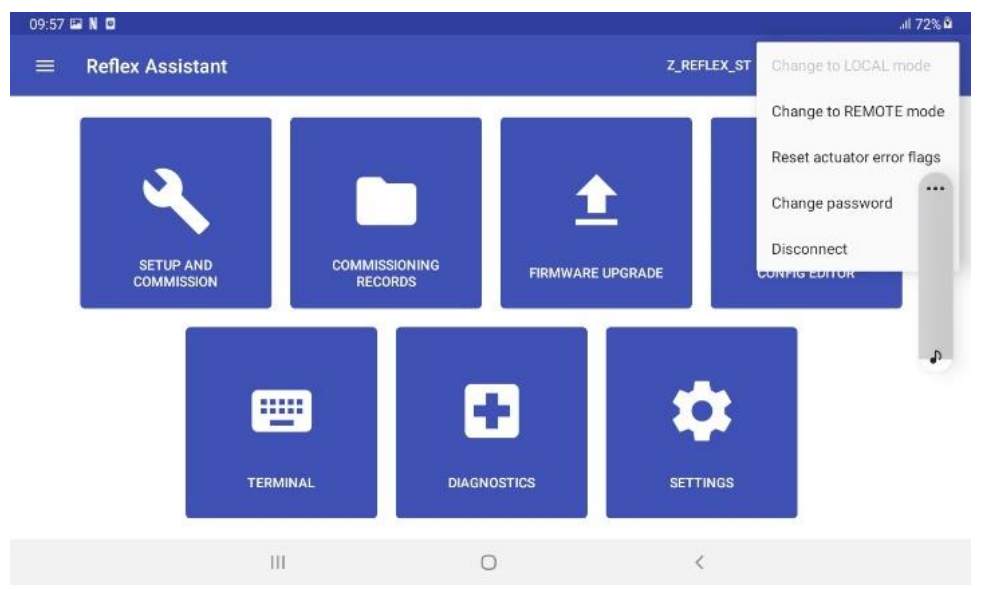

• Disconnect from the device by clicking the three dots and the top right of the Assistant App and 'DISCONNECT' The Bluetooth LED will return to a flashing state.

| Issue 2  | Section 9                             |               |
|----------|---------------------------------------|---------------|
| December | Fitting Manual                        | Page 33 of 52 |
| 2023     | © Electricity North West Limited 2023 |               |
|          |                                       |               |

# 20 Installation of RX10 Actuator – Type and Long & Crawford T3(T4)GF3

The drawings below are for the right-hand switch. The procedure is the same for installation on the left-hand switch, referring to Plant Modification Instruction 726 for the transformer handle modification procedure.

#### Figure 20-1 T3(T4)GF3 Bracket Alignment Tool

electricitu

north west

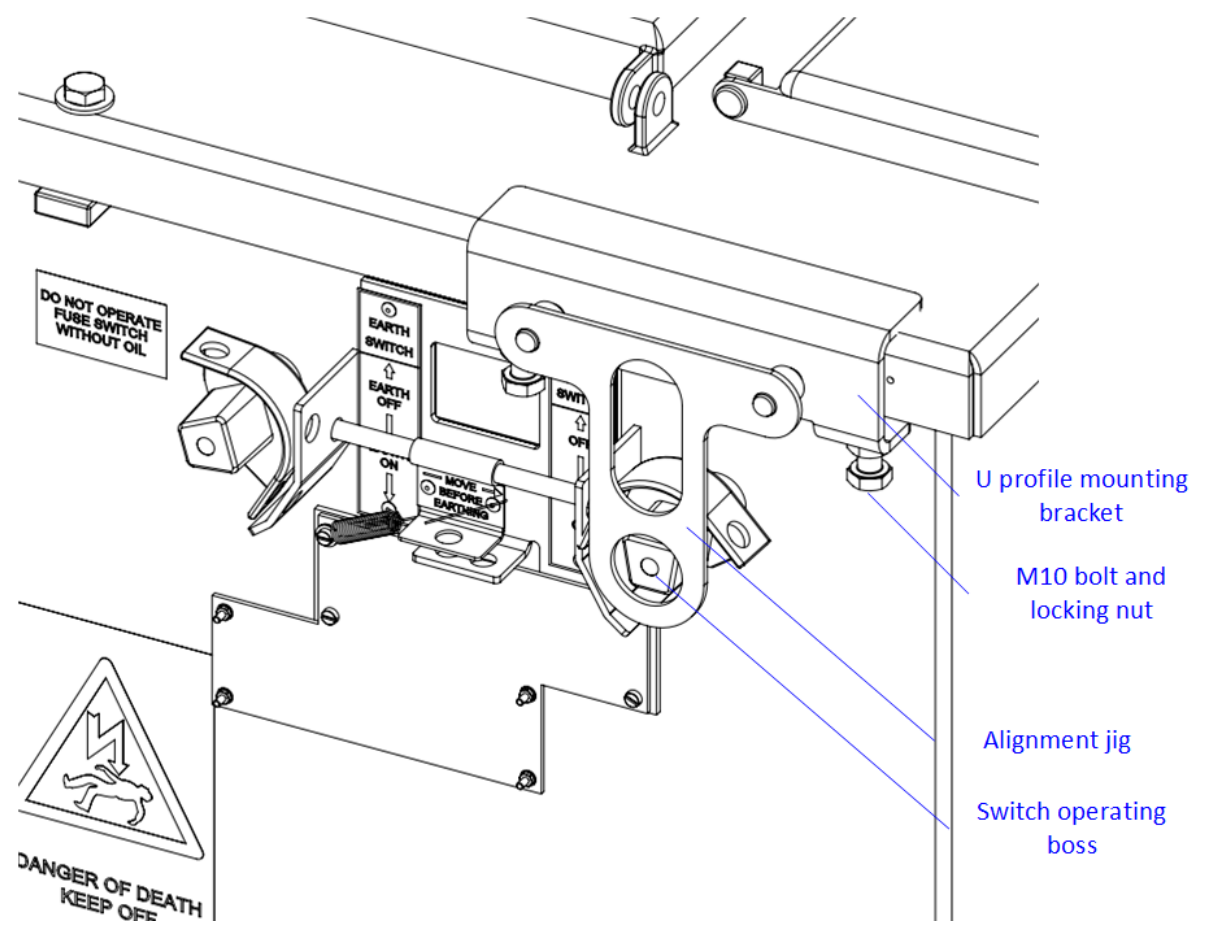

Open the switchgear fixing kit packaging. The kit is installed on the switchgear using the following procedure:

- Loosely fit the U profile mounting bracket to the switchgear as shown in <u>fig 20.1</u> using two M10 bolts ('A) and locking nuts. Note the bolts go under the lip of the switchgear.
- Use the alignment jig to get the bracket in the correct left-right position above the switch operating boss. Tighten the M10 (as labelled 'A' in Fig 20-1) bolts and lock in place with the M10 nuts to 40Nm. Remove the alignment jig keep it safe for future use.

| Issue 2  | Section 9                             |               |
|----------|---------------------------------------|---------------|
| December | Fitting Manual                        | Page 34 of 52 |
| 2023     | © Electricity North West Limited 2023 |               |

#### Figure 20-2 T3(T4)GF3 Boss Alignment Tool

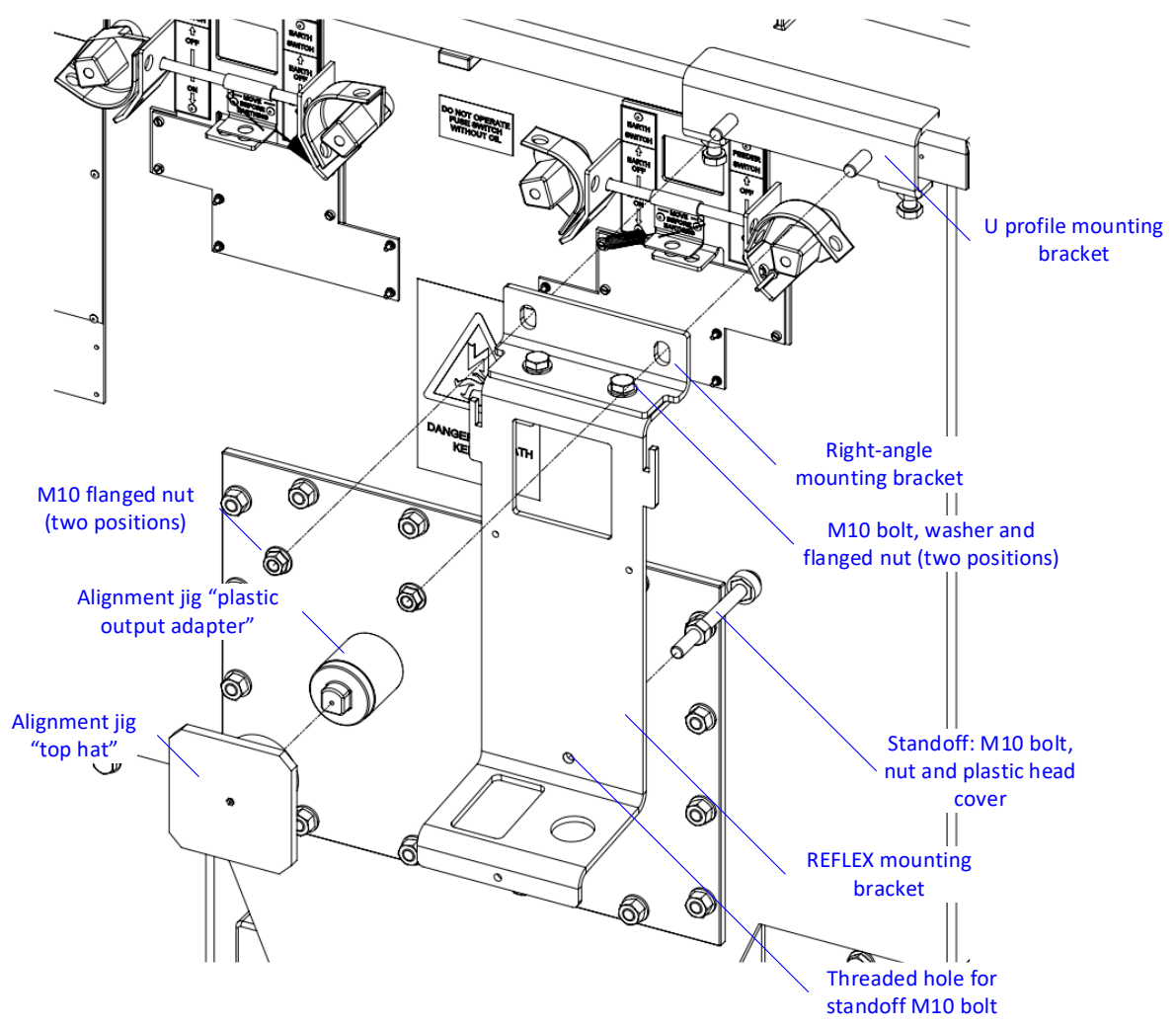

- Hand-tighten the right-angled bracket onto the U profile bracket studs using two M10 flanged nuts.
- Hand-tighten the RX10 mounting bracket to the right-angled bracket using the two M10 bolts and flanged nuts.
- Screw the M10 standoff into the back of the RX10 mounting. The standoff should not push the RX10 bracket away from the vertical. If it does then thread more of the bolt into the threaded hole.
- Push fit plastic output adapter into the top hat jig.
- Offer up the top hat and plastic output adapter to the RX10 mounting bracket and switchgear operating boss.
- Make sure the jig is pushed onto the switch output adapter and the RX10 mounting bracket is square to the surface of the switchgear. This provides the correct vertical alignment for the RX10 bracket. Tighten the two M10 flanged nuts securing the right-angle bracket to the U profile bracket.to 40Nm.

| Issue 2  | Section 9                             |               |
|----------|---------------------------------------|---------------|
| December | Fitting Manual                        | Page 35 of 52 |
| 2023     | © Electricity North West Limited 2023 |               |

- With the top-hat and plastic output adapter still in place, use the parallel edges jig to make sure the RX10 mounting bracket is parallel to the surface of the switchgear. Use the standoff bolt to help support the bottom of the RX10 bracket so that it is at the same distance from the switchgear as the top of the bracket. Equally the distance from the left-hand side of the RX10 bracket to the switchgear must be the same as the right-hand side of the bracket to the switchgear. Once the RX10 bracket is completely parallel to the surface of the switchgear tighten the two M10 bolts and flanged nuts holding the right-angle bracket to the RX10 bracket. Tighten to 40Nm.
- Remove the top hat and plastic output adapter.

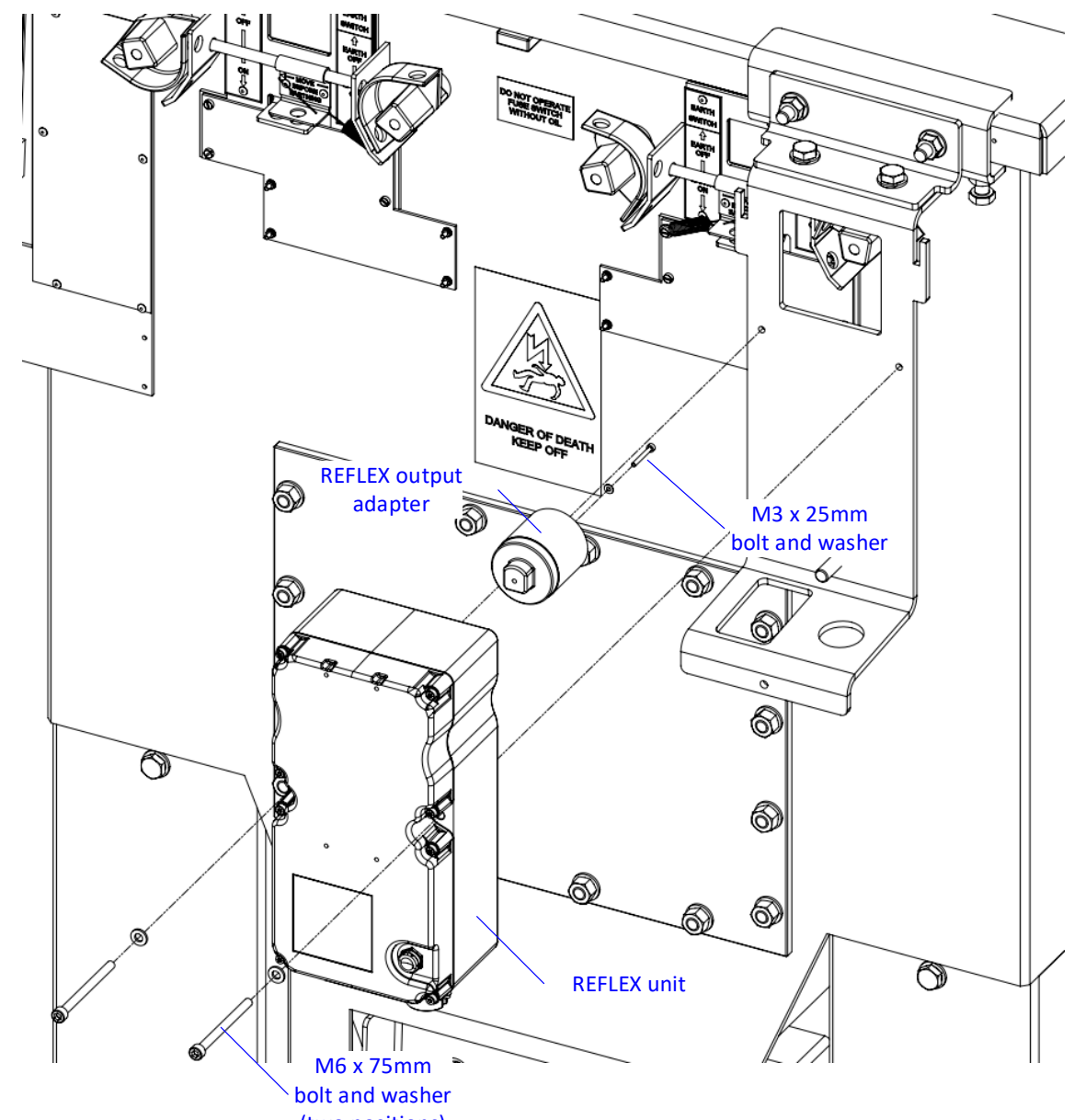

#### Figure 20-3 T3(T4)GF3 Mounting

north west

(two positions)

| Issue 2  | Section 9                             |               |
|----------|---------------------------------------|---------------|
| December | Fitting Manual                        | Page 36 of 52 |
| 2023     | © Electricity North West Limited 2023 |               |

- Fit the RX10 output adapter to the RX10 unit using the M3 x 25mm bolt and washer, tighten to 1.5Nm.
- Offer the RX10 unit up to the switch. The RX10 unit should fit onto the switch and mounting bracket without forcing. Use the two M6 x 75mm and bolts washers, tighten to 10Nm.
- Fit the spring to the earthing tab, using the longer screw with a washer, holding the tab in the opposite direction of the arrow shown.
- Route the DC cabling up the leg of the switchgear, ensuring access panels can still be opened and connect through the circular hole in the plate.
- If two RX10 units are present ensure the GSM antennas are placed on opposite sides on the ring main unit to avoid interference.
- If the substation is located outside fit the anti vandal guard and secure with X56 lock.

| Issue 2  | Section 9                             |               |
|----------|---------------------------------------|---------------|
| December | Fitting Manual                        | Page 37 of 52 |
| 2023     | © Electricity North West Limited 2023 |               |

# 21 Installation of RX10 Actuator – Lucy VRN2a

The instructions below are for the right-hand switch. The procedure is the same for installation on the lefthand switch.

#### Figure 21-1 VRN2a Exploded Diagram

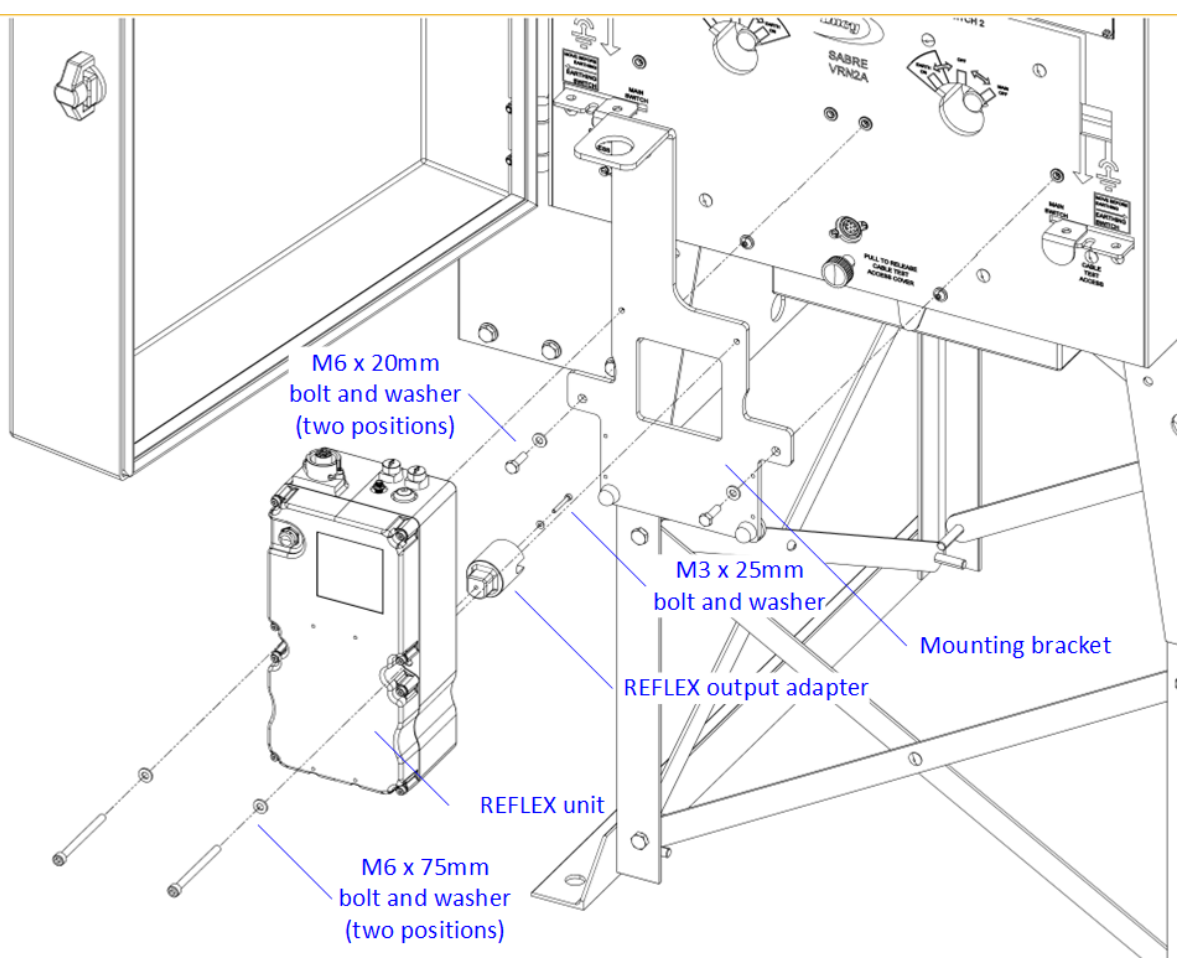

Open the switchgear fixing kit packaging. The kit is installed on the switchgear using the following procedure:

- Loosely fit the mounting bracket to the switchgear using two M6 x 20mm bolts and washers.
- Fit the RX10 output adapter to the RX10 unit using the M3 x 25mm bolt and washer, tighten to 1.5Nm.
- Offer the RX10 unit up to the switch. The RX10 unit should fit onto the switch and mounting bracket without forcing. Use the two M6 x 75mm and bolts washers, tighten to 10Nm.
- Tighten the M6 bolts fixing the mounting bracket onto the switchgear to 10Nm.
- Route the cabling using the magnetic cleats as shown in <u>Figure 21-2</u>, tie the Antenna cable with the power using cable ties.

| Issue 2  | Section 9                             |               |
|----------|---------------------------------------|---------------|
| December | Fitting Manual                        | Page 38 of 52 |
| 2023     | © Electricity North West Limited 2023 |               |

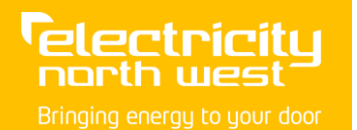

CP306 FM9\_004

#### Figure 21-2 VRN2a Cable Routing

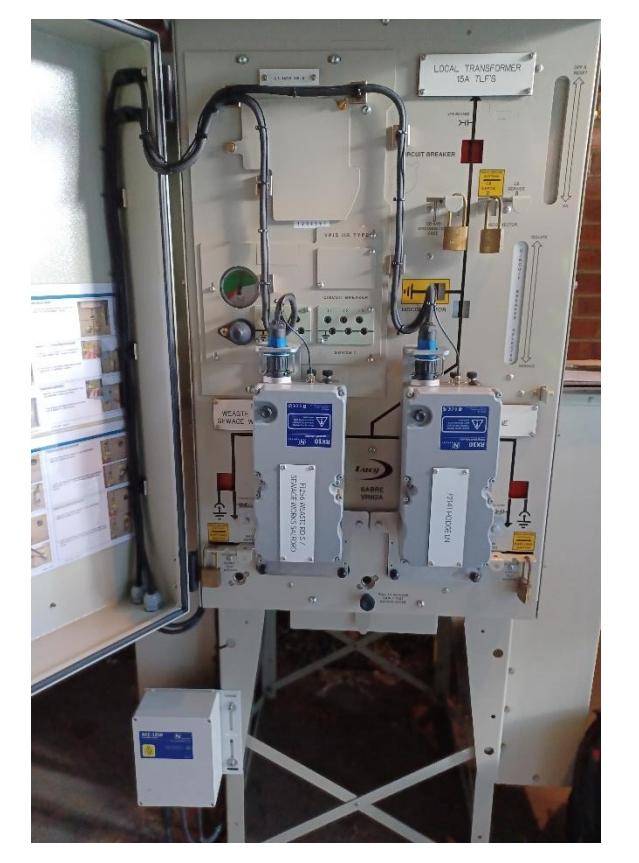

• Remove the upper of the two bolts holding the door hinge.

Figure 21-3 VRN2a Door Hinge Bolt Removal

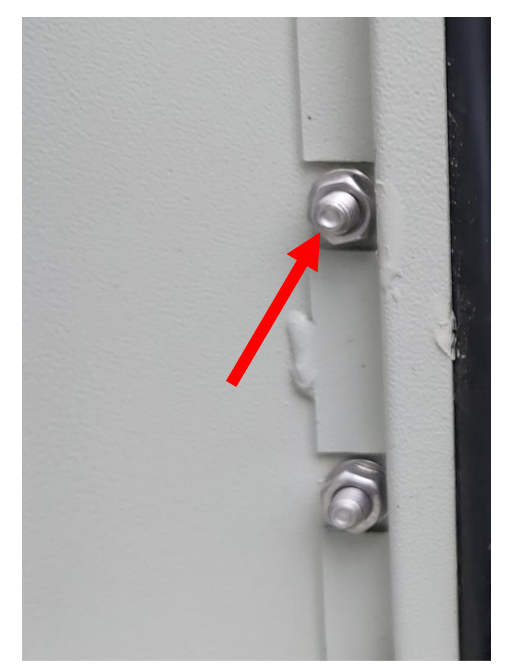

| Issue 2  | Section 9                             |               |
|----------|---------------------------------------|---------------|
| December | Fitting Manual                        | Page 39 of 52 |
| 2023     | © Electricity North West Limited 2023 |               |
|          |                                       |               |

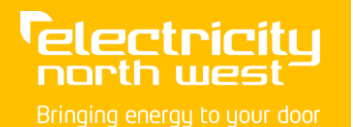

#### Figure 21-4 Installation of Cable Guides

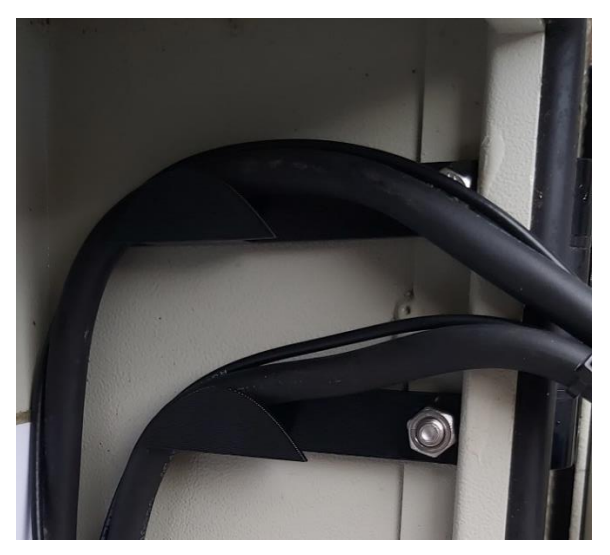

- Use the longer 80mm cable guide and replace the original bolt as removed previously as shown in <u>Figure 21-4</u> and secure cable to the guide with a cable tie.
- Repeat process with the lower bolt on the upper hinge and shorter 70mm cable guide if two RX10 units are installed.
- Using a bi metal hole saw, cut a 20mm hole in the bottom of the door to route the cables through, using a 20mm cable gland. One hole per RX10 power cable and one for both GSM antennas will be required. A finished example is shown in Figure 21-5.

#### Figure 21-5 Location of Stuffing Glands in VRN2a Door

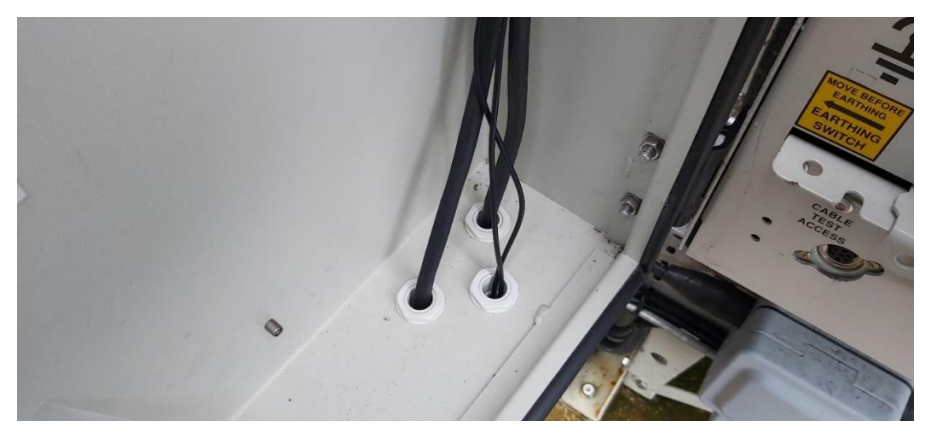

- Secure the cable up the side of the door using magnetic cable cleats.
- Ensure any cabling outside of the door does not block any access panels.
- If two RX10 units are present, ensure the GSM antennas are placed on opposite sides at the top of the ring main unit to avoid interference.

| Issue 2  | Section 9                             |               |
|----------|---------------------------------------|---------------|
| December | Fitting Manual                        | Page 40 of 52 |
| 2023     | © Electricity North West Limited 2023 |               |

# 22 Installation of RX10 Actuator – RN2C(D)

These instructions and drawing are for the right-hand switch. The procedure is equivalent for the left-hand switch.

#### Figure 22-1 RX10 Installation to RN2c

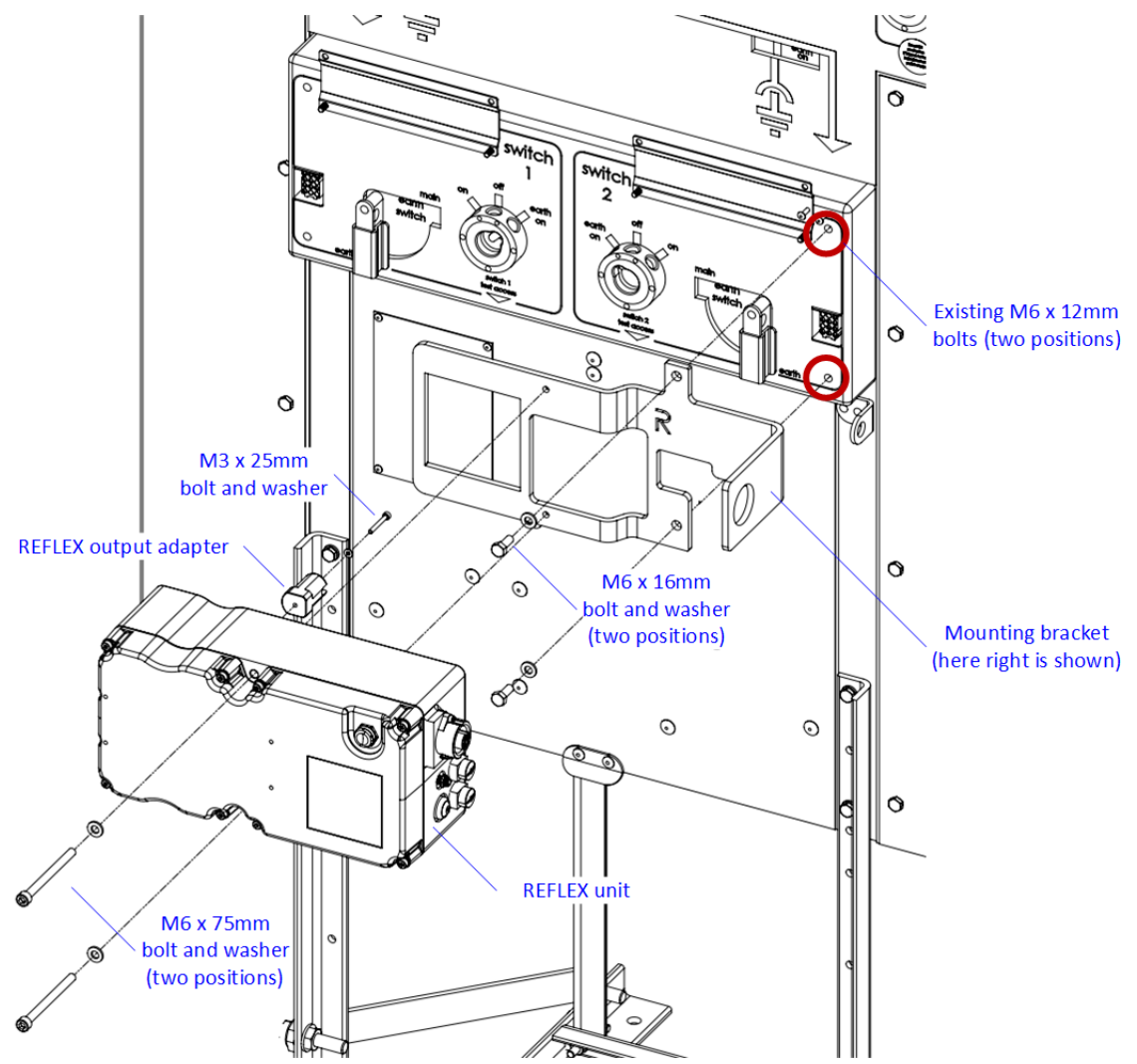

Make sure you have the correct side (left or right) mounting kit for the switch you are fitting to. Open the switchgear fixing kit packaging. The kit is installed on the switchgear using the following procedure:

- Remove the existing M6 x 12mm bolts as shown in Fig 22-1(two locations)
- Loosely fit the mounting bracket to the switchgear using two M6 x 16mm bolts and washers.
- Fit the RX10 output adapter to the RX10 unit using the M3 x 25mm bolt and washer, tighten to 1.5Nm.
- Offer the RX10 unit up to the switch. The RX10 unit should fit onto the switch and mounting bracket without forcing. Use the two M6 x 75mm and bolts washers, tighten to 10Nm.

| Issue 2  | Section 9                             |               |
|----------|---------------------------------------|---------------|
| December | Fitting Manual                        | Page 41 of 52 |
| 2023     | © Electricity North West Limited 2023 |               |

- Tighten the M6 bolts fixing the mounting bracket onto the switchgear to 10Nm.
- Route cabling to the left hand side of the switchgear, securing using magnetic cleats.
- A 25mm slot will be required 100mm from the left hand edge of the access panel, using appropriate PPE cut a 25mm hole in the lower part of the door, then using appropriate cutting tool create a slot as shown in Figure 22-2.

INSTALLATION AND COMMISSIONING OF

**RX10 APP BASED ACTUATORS** 

# 

Figure 22-2 Cut Out for RN2c Cable Routing

electricity

north west

- Fit Grommet strip on exposed edge.
- Ensure any cabling outside of the door does not block any access panels.
- If two RX10 units are present, ensure the GSM antennas are placed on opposite sides at the top of the ring main unit to avoid interference.

| Issue 2  | Section 9                             |               |
|----------|---------------------------------------|---------------|
| December | Fitting Manual                        | Page 42 of 52 |
| 2023     | © Electricity North West Limited 2023 |               |

#### 23 Installation of RX10 Actuator – Lucy FRMU MK2A These instructions cover the fitment of the RX10 to Lucy FRMU switchgear, including the optional anti-tamper guard. The fitting kit is not handed and can be used for both left and right placements. Figure 23-1 FRMU Fitment of the Anti-Tamper Hardware Ensure nylon washer remains in place sandwiched between bracket & cover Remove original fixings from antitamper cover, Replace Dec 23 • with new M6 x 50 Fit M8 lifting eye to fixings in 2 positions. switchgear bracket and fix with nut. Do this one side at a Ensure lifting eye is time to ensure the positioned in the anti-tamper cover orientation shown remains in place 0 Ensure washers and Ob locknuts are fitted in Fold original correct positions as switchgear door down shown so it is out of the way and gives access to switchgear controls

| Issue 2  | Section 9                             |               |
|----------|---------------------------------------|---------------|
| December | Fitting Manual                        | Page 43 of 52 |
| 2023     | © Electricity North West Limited 2023 |               |

#### Figure 23-2 FRMU Fitment of the Anti-Tamper Hardware

Felectricitu

north west

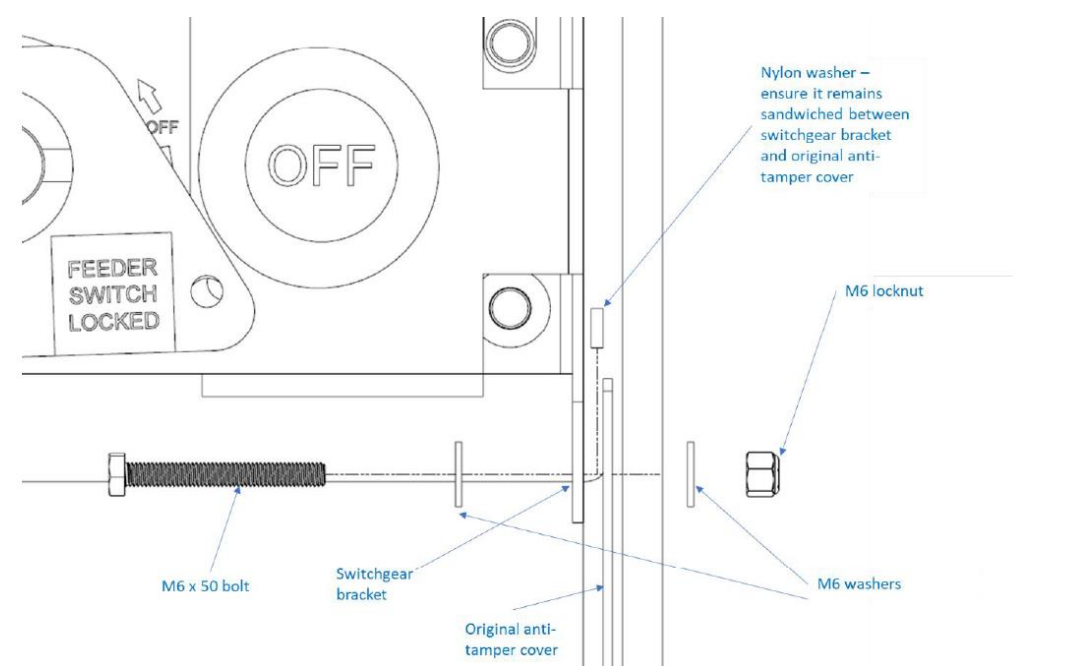

Open the anti-tamper cover packaging and extract the mounting hardware/fixing pack. The mounting hardware is installed on the switchgear as follows (shown in  $\frac{\text{Fig } 23-1}{\text{Fig } 23-2}$ ):

- Replace original M6 fixings that hold original switchgear door/cover to the switchgear, with new M6 x 50 fixings. Ensure the nylon washer remains in place, sandwiched between the bracket and front cover (Fig 23-2). Fit washers and tighten locknut in correct positions shown in Fig 23-2. It is recommended that one side is replaced entirely first, before moving to the next side, to ensure the cover never leaves the switchgear.
- Fold original door / cover down so it is out of the way and allows access to the switchgear controls
- Ensure that the switchgear rating plate and circuit labels are then fitted to the inside edge of the cover as shown in Fig 23-3

| Issue 2  | Section 9                             |               |
|----------|---------------------------------------|---------------|
| December | Fitting Manual                        | Page 44 of 52 |
| 2023     | © Electricity North West Limited 2023 |               |
|          | -                                     |               |

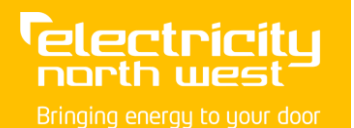

#### Figure 23-3 Location of FRMU Rating Plate

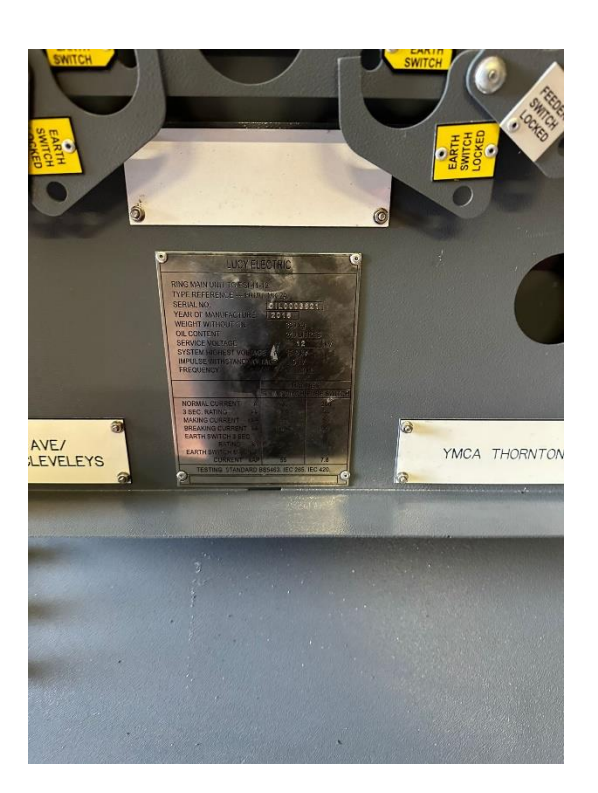

• Fit M8 lifting eye to bracket on switchgear. Ensure the lifting eye is positioned in the orientation shown in Fig 23-1.

| Issue 2  | Section 9                             |               |
|----------|---------------------------------------|---------------|
| December | Fitting Manual                        | Page 45 of 52 |
| 2023     | © Electricity North West Limited 2023 |               |

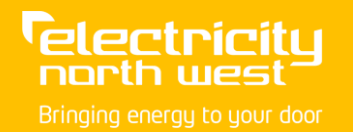

#### Figure 23-4 Install RX10 Bracket

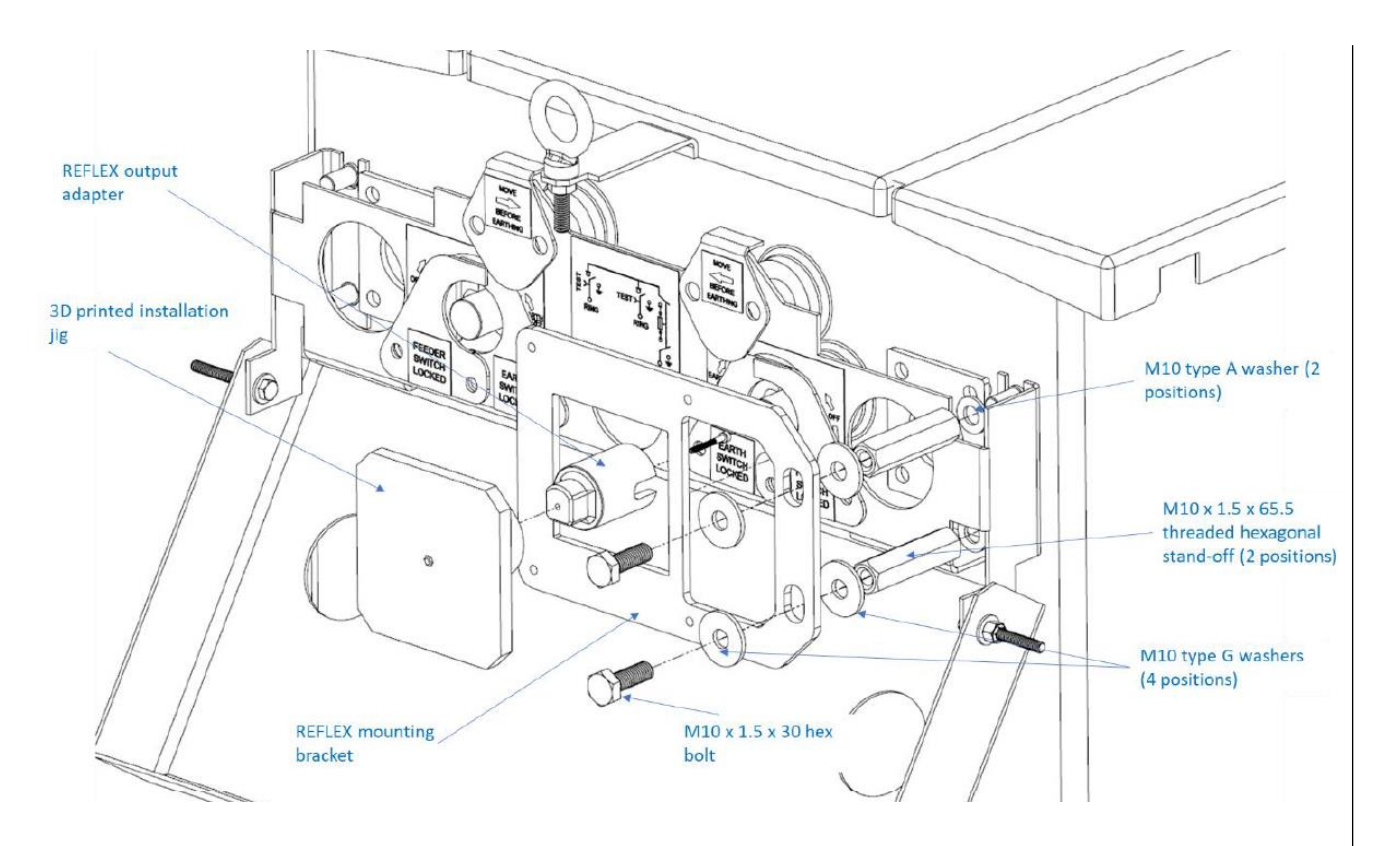

Next, open the switchgear fixing kit packaging and install the mounting bracket as shown in <u>Fig 23-4</u> using the steps below:

- Remove the 2 M10 nuts and washers from the switchgear that hold the front panel bracket in place, on the side that the REFLEX will be installed. A deep 17 mm socket may be needed to access these. This will reveal 2 off M10 studs coming out of the switchgear body.
- Fit a M10 type A (the smaller type) washer on to the M10 studs on the switchgear, then screw on the M10 hexagonal standoffs into the same studs, tightening to 40 Nm.
- Loosely fit the mounting bracket to the switchgear using two M10 x 30 bolts and oversized M10 washers on both sides of the bracket (i.e. the washers "sandwich" the bracket).
- Fit the REFLEX output adapter to the 3D printed installation jig. Fit installation jig to the REFLEX
  mounting bracket. Ensure output adapter fits correctly on switchgear shaft and alignment jig fits in
  square hole in bracket.
- Adjust the bracket so it sits roughly parallel to the top of the switchgear and the M10 bolts are in similar positions in both mounting slots on the bracket.

| Issue 2  | Section 9                             |               |
|----------|---------------------------------------|---------------|
| December | Fitting Manual                        | Page 46 of 52 |
| 2023     | © Electricity North West Limited 2023 |               |

- Tighten the M10 bolts fixing the mounting bracket onto the switchgear, torquing to 40 Nm.
- Remove 3D printed alignment jig.

#### Figure 23-5 Install RX10

electricitu

north west

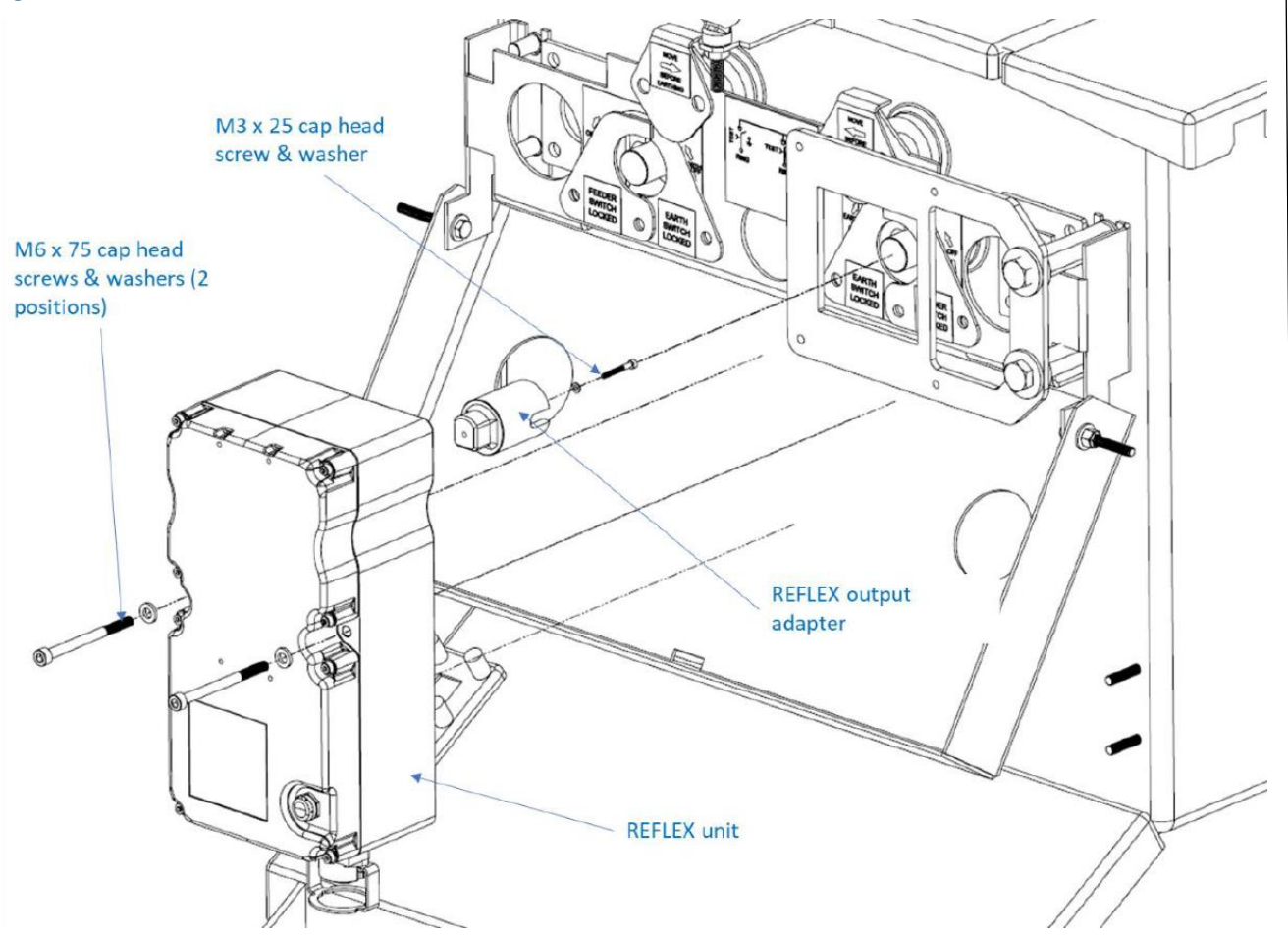

Now, install the REFLEX into the bracket, as shown in Fig 23-5 above using the procedure below:

- Fit the REFLEX output adapter to the REFLEX unit using the M3 x 25 mm bolt and washer, tighten to 1.5 Nm.
- Offer the REFLEX unit up to the switch. The REFLEX unit should fit onto the switch and mounting bracket without forcing. Use the two M6 x 75 mm bolts and washers, tighten to 10 Nm.

| Issue 2  | Section 9                             |               |
|----------|---------------------------------------|---------------|
| December | Fitting Manual                        | Page 47 of 52 |
| 2023     | © Electricity North West Limited 2023 |               |

# 24 Installation of RX10 Actuator – Lucy VRN/VRN2

The installation drawings below are for the right-hand switch; however, the procedure is the same for installation on the left-hand switch.

#### Figure 24-1 VRN2 Installation

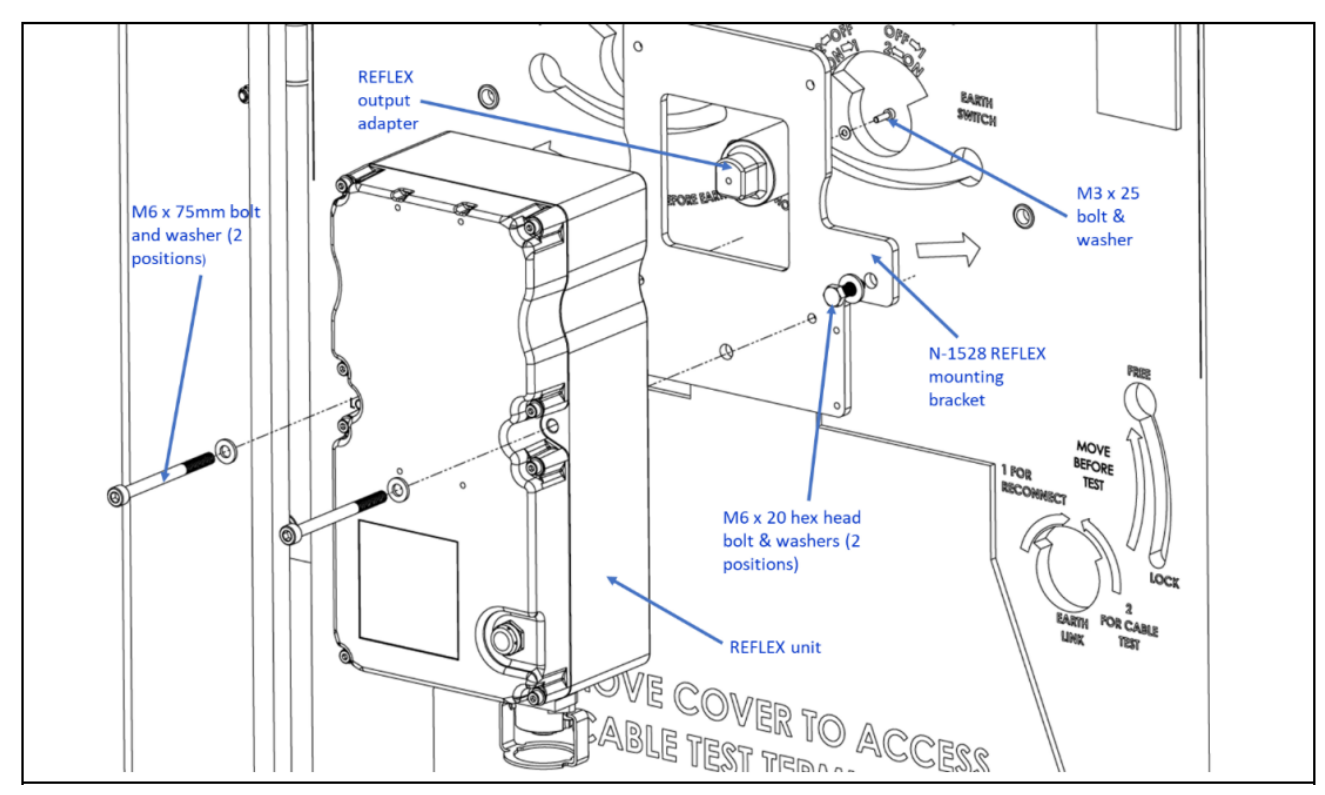

The kit is installed on the switchgear using the following procedure:

- Loosely fit the mounting bracket to the switchgear using two M6 x 20 mm bolts and loose M6 washers. Ensure the bracket is installed with the weld-on washers sandwiched between switchgear and bracket.
- Fit the REFLEX output adapter to the REFLEX unit using the M3 x 25 mm bolt and washer, tighten to 1.5 Nm. 3. Offer the REFLEX unit up to the bracket on the switch, with the connectors of the REFLEX unit facing downwards. The REFLEX unit should fit in without forcing. Use the two M6 x 75 mm bolts and M6 washers to fasten the REFLEX unit to the bracket, tighten to 10 Nm.
- Whilst applying upwards pressure to the RX10, tighten the M6 bolts fixing the mounting bracket onto the switchgear to 10Nm.

| Issue 2  | Section 9                             |               |
|----------|---------------------------------------|---------------|
| December | Fitting Manual                        | Page 48 of 52 |
| 2023     | © Electricity North West Limited 2023 |               |
|          |                                       |               |

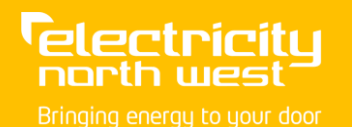

#### Figure 24-2 Removal and Replacement of Door

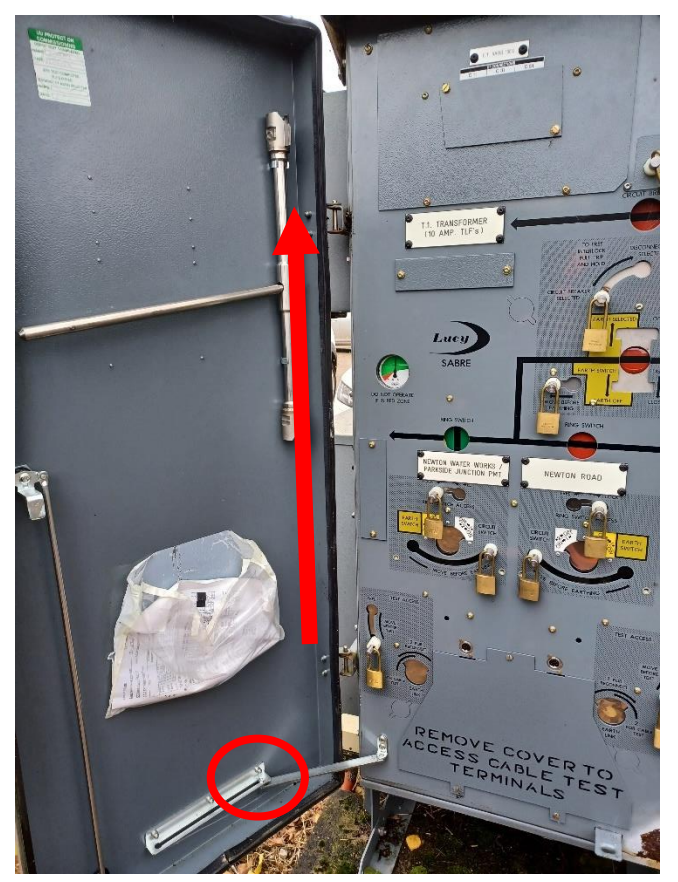

If the switchgear has not been previously automated a replacement door will need to be fitted as follows:

- Remove the door stay by removing the 10mm bolt circled in Figure 24-2.
- Lift the door upwards to remove it from its hinges as shown by the arrow in Figure 24-2.
- Refit the new door using existing hinges and Refit the door stay
- The modified door will be pre-drilled with two holes suitable for 20mm glands to feed both power cables and GSM antennas through, as shown in <u>Figure 24-3</u>

| Issue 2  | Section 9                             |               |
|----------|---------------------------------------|---------------|
| December | Fitting Manual                        | Page 49 of 52 |
| 2023     | © Electricity North West Limited 2023 |               |
|          |                                       |               |

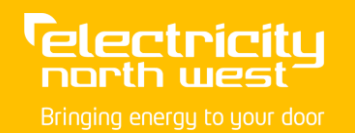

CP306 FM9\_004

#### Figure 24-3 Cable Glands

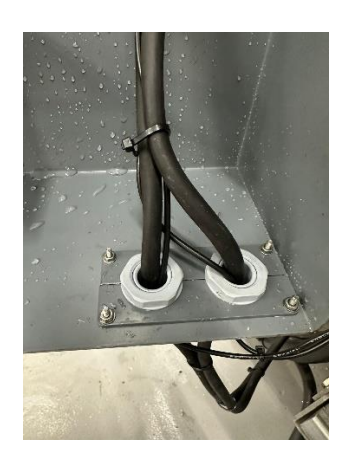

- Secure the cable up the side of the door using magnetic cable cleats.
- Ensure any cabling outside of the door does not block any access panels. A guide to cable routing is shown in Figure 24-4.

#### Figure 24-4 Cable routing

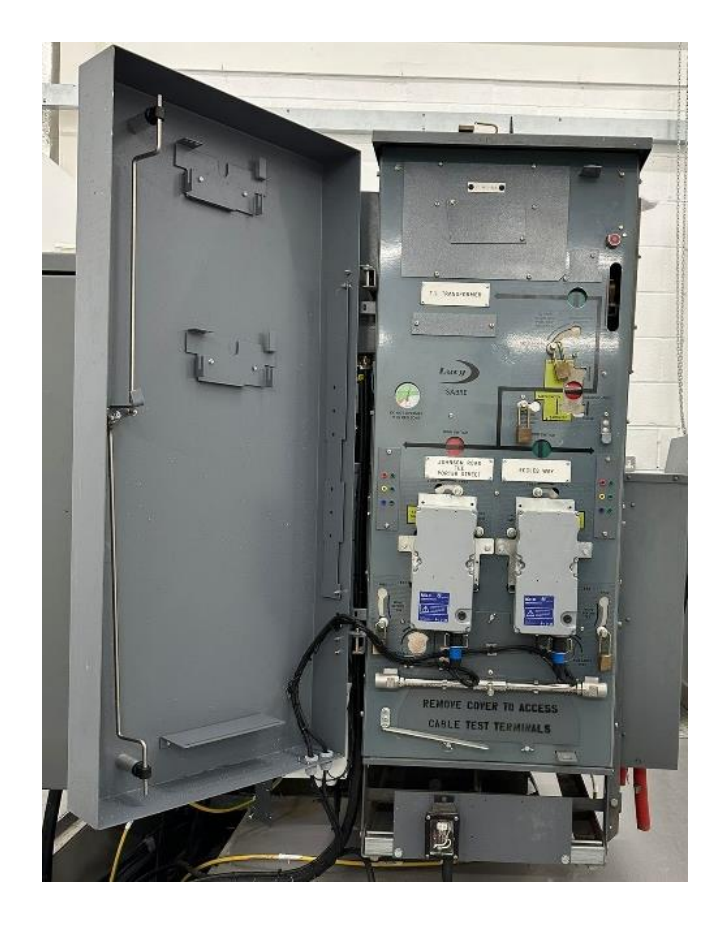

| Issue 2  | Section 9                             |               |
|----------|---------------------------------------|---------------|
| December | Fitting Manual                        | Page 50 of 52 |
| 2023     | © Electricity North West Limited 2023 |               |
|          |                                       |               |

• If two RX10 units are present, ensure the GSM antennas are placed on opposite sides at the top of the ring main unit to avoid interference. <u>Figure 24-5</u> shows a completed installation with door closed and power supply location.

#### Figure 24-5 Completed VRN2 Installation

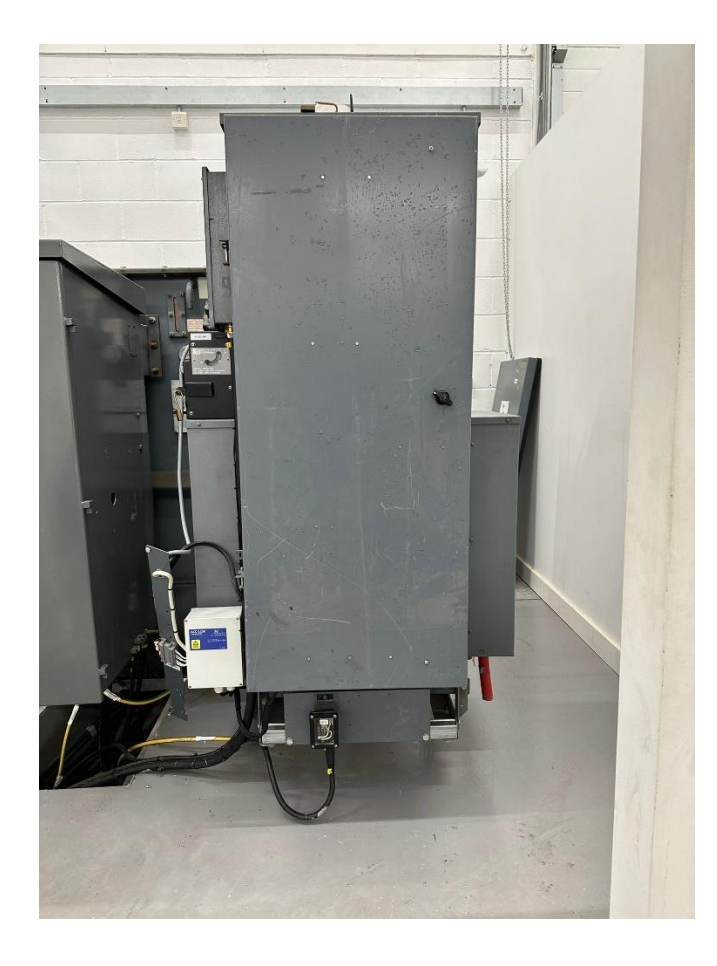

| Dec | 22 |
|-----|----|
| Dec | 23 |

| Issue 2  | Section 9                             |               |
|----------|---------------------------------------|---------------|
| December | Fitting Manual                        | Page 51 of 52 |
| 2023     | © Electricity North West Limited 2023 |               |
|          |                                       |               |

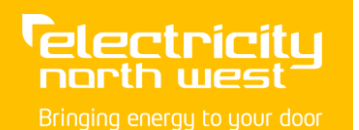

# 25 Labelling of RX10 Unit

Using the appropriate circuit label secure to the device using M3.5x8mm self-tapping screws as shown in Figure 25-1.

Figure 25-1 RX10 with Label

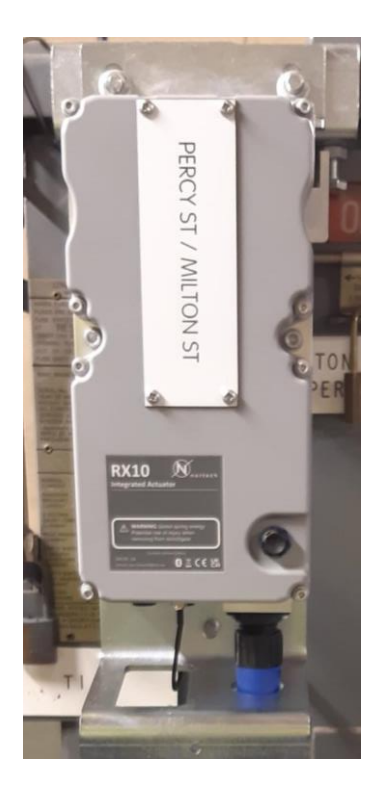

# **26 Completion**

On completion of the installation:

- Connect to the device via Bluetooth, as described earlier.
- Put the device into 'REMOTE' mode.
- Disconnect from the device as described earlier.
- Contact the Network Hub Control Engineer and request the Control Engineer restore FLISR.
- Ensure all LV board shrouds are removed.

Leave site and secure.

| Issue 2  | Section 9                             |               |
|----------|---------------------------------------|---------------|
| December | Fitting Manual                        | Page 52 of 52 |
| 2023     | © Electricity North West Limited 2023 |               |